### **PV204 Security technologies**

Bitcoin II. – Bitcoin OP\_RETURN, multisig, (CoinJoin, PayJoin)

# Petr ŠvendaSvenda@fi.muni.cz@rngsecCentre for Research on Cryptography and Security, Masaryk University

### CROCS

Centre for Research on Cryptography and Security

www.fi.muni.cz/crocs

### Masterplan for this seminar

- 1. Recovery of wallet into different client
- 2. OP\_RETURN use
- 3. Multisignature wallet use
- 4. Analysis of CoinJoin transaction

# **RECOVERY OF WALLET (ELECTRUM)**

4 PV204 | LAB: Multisig, CoinJoin, PayJoin

### **Electrum wallet - preparation**

- Download Electrum wallet: <u>https://electrum.org/#download</u>
  - Note: for real use, always verify PGP signature
- IMPORTANT: Run it on testnet, specify Electrum indexing server
  - electrum.exe --testnet -1 -s testnet.aranguren.org:51002:s

| Electrum Testnet 4.1.5 - default_wallet [standard] |                                     |  |  |  |  |  |  |
|----------------------------------------------------|-------------------------------------|--|--|--|--|--|--|
| File Walle 🔯 Network                               |                                     |  |  |  |  |  |  |
| 🖳 Histor                                           |                                     |  |  |  |  |  |  |
|                                                    | Overview Proxy                      |  |  |  |  |  |  |
| Date                                               |                                     |  |  |  |  |  |  |
| 201                                                | Status: Connected to 1 node.        |  |  |  |  |  |  |
| 202                                                | Select server automatically         |  |  |  |  |  |  |
| 202                                                |                                     |  |  |  |  |  |  |
| 202                                                | Server: testnet.aranguren.org:51002 |  |  |  |  |  |  |
| 202                                                | Blockchain: 2426528 blocks          |  |  |  |  |  |  |
| 202                                                |                                     |  |  |  |  |  |  |
| 202                                                |                                     |  |  |  |  |  |  |
| 202                                                | Server                              |  |  |  |  |  |  |
| 202                                                | ✓ Connected nodes                   |  |  |  |  |  |  |
| 202                                                | testnet.aranguren.org:51002 *       |  |  |  |  |  |  |
| < 💜 202                                            | ➤ Other known servers               |  |  |  |  |  |  |
| 🖌 🎸 202                                            | bitcoin.cluelessperson.com:51002    |  |  |  |  |  |  |

#### CRତCS

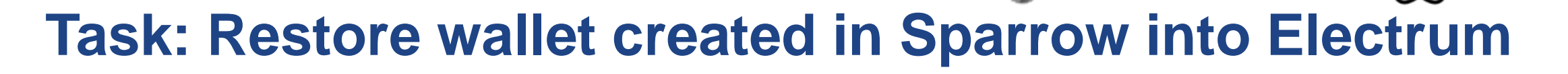

- Assumption: You have Sparrow wallet (testnet) created from last week
- Restore the master seed into different wallet software (Electrum)
  - Note: Only master seed + standardized derivation path is required
  - More detailed export including transaction labels possible
- Option 1: Using mnemonics words
  - ∰: New/Restore → Standard wallet → 'I already have seed' → insert\_your\_words\_from\_sparrow
- Option 2: Export from Sparrow wallet (including transaction labels)
  - $\Rightarrow$  : File  $\rightarrow$  Export wallet  $\rightarrow$  Electrum  $\rightarrow$  Export file => \*.json file
  - $\textcircled{\sc blue}$ : File  $\rightarrow$  Open  $\rightarrow$  \*.json file

Note: Sparrow wallet does not have support for OP\_RETURN yet

# **OP\_RETURN (ELECTRUM WALLET)**

### Task: Store custom (limited) data into blockchain

• OP\_RETURN instruction in lock script for provably non-spendable tx

🚳 Electrum Testnet 4.0.9 - normal\_wallet\_testnet [standard]

BTC

- Script execution never TRUE, full nodes can drop from list of UTXOs
- Send via Electrum (Pay to)
  - 'OP\_RETURN' + 'data' (in hexa)
  - 0 amount (sender only pays tx fees
  - 40 bytes, usable for timestamps....
- Locate tx on blockchain
  - <u>https://mempool.space/testnet/</u>
- With 1 peer: Find three ideas what to include and why
  - What information, how encoded, how retrieved, what are security benefits

Outgoing payment

Clear

Save

Max

Pay...

| Electrum Testnet 4.1.5 - default wallet [standard]              |                                        |                        |                                          |                              |
|-----------------------------------------------------------------|----------------------------------------|------------------------|------------------------------------------|------------------------------|
| File Wallet View Tools Help                                     |                                        |                        |                                          |                              |
| History Send & Receive + Channels = C                           | Coins 💽 Console                        |                        |                                          |                              |
| Pay to OP_RETURN 7076323034206973206b69636b696e                 | 67 📔 🔯 🛅                               |                        |                                          |                              |
| Description test opreturn                                       |                                        |                        |                                          |                              |
| Amount 0 BTC                                                    | Max                                    |                        |                                          |                              |
| Cle                                                             | ar Save Pay                            |                        |                                          |                              |
| Onfirm Transaction                                              | ? ×                                    |                        |                                          |                              |
| Amount to be sent: 0. BTC<br>Mining fee: 0.0000014 BTC          | Advanced                               |                        |                                          | Output #1                    |
| Fee rate:<br>Warning: The fee for this transaction seems unusua | ETA ~<br>Ily high. (100.00% of amount) |                        |                                          | 0.00000000 tBTC<br>OP_RETURN |
|                                                                 | Cancel Send                            |                        |                                          |                              |
|                                                                 | Inputs & Outputs                       |                        |                                          | Details                      |
|                                                                 | 😝 tb1qn6nnzj99dccydlfvv6f0s9keyk… 6a1  | te5ze3 0.00100000 tBTC | OP_RETURN pv204 is kicking               | 0.0000000 ывтс 🕤             |
|                                                                 |                                        |                        | tblq015kvpeh04wvtunpw6v24eh5f0… x3le6g3t | 0.00099860 tbt с 🕤           |
| 9 PV204   LAB: Multisig, CoinJoin, PayJoir                      |                                        |                        | וונוףז.//נוטנז.וו.ווועווו.נג ש           |                              |

**וונוףז.//נוטנז.וו.ווועווו.נג שנהטנז\_וויו**טועו

### **OpenTimestamps protocol (https://opentimestamps.org/)**

- Prove that document existed at date X (at latest)
- Merkle tree of all submitted document hashes within given period committed to Bitcoin blockchain (OP\_RETURN)
  - https://petertodd.org/2016/opentimestamps-announcement
- Currently free to use (only one OP\_RETURN embed)
  - Client needs to remember Merkle tree path + file => \*.ots file

```
$ pip3 install opentimestamps-client
```

```
$ ots stamp secret.txt
```

\$ ots info secret.txt
\$ ots verify secret.txt.ots
Assuming target filename is 'secret.txt'
Calendar https://alice.btc.calendar.opentimestamps.org: Pending confirmation in Bitcoin blockchain

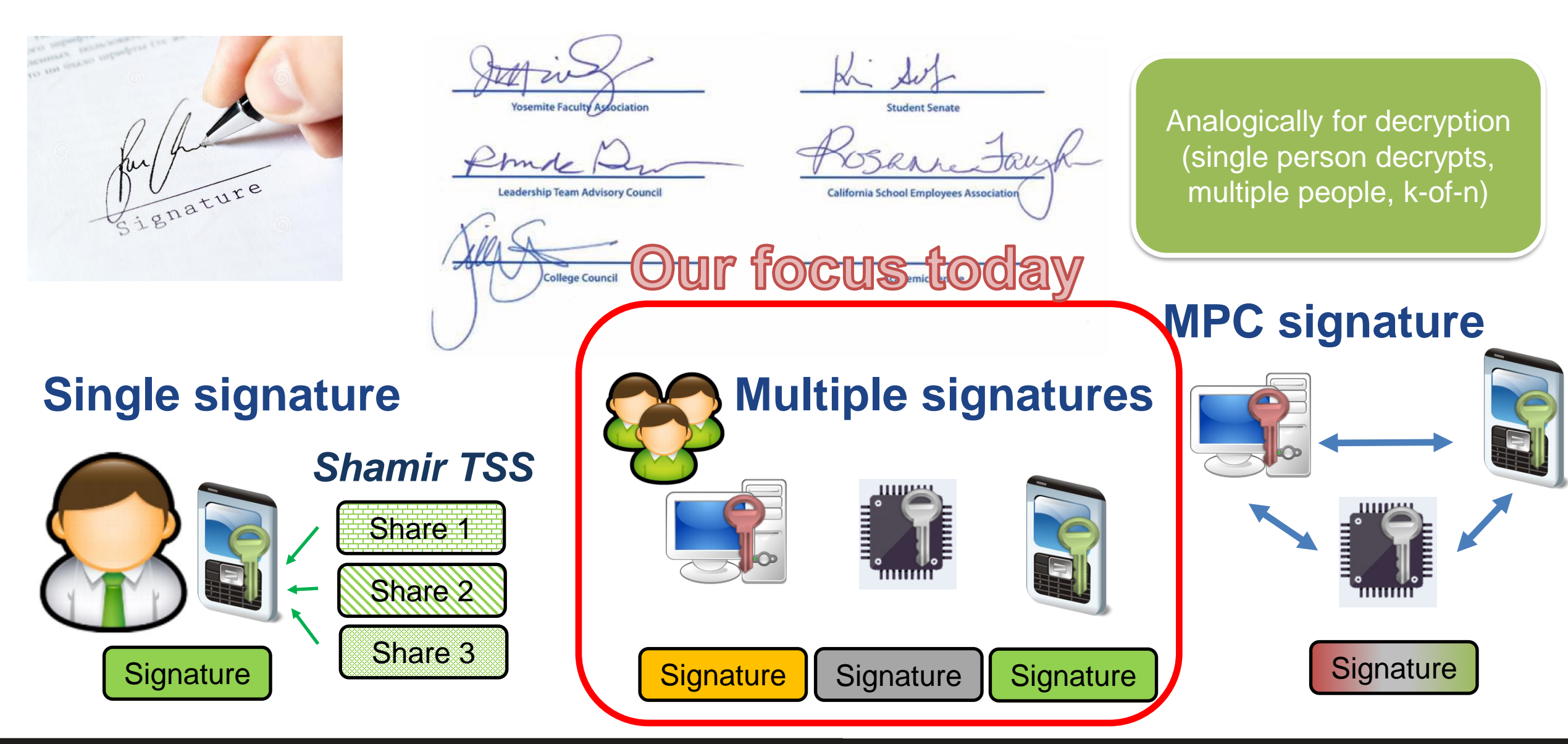

# THRESHOLD SECRET SHARING MULTISIGNATURES MULTI-PARTY CRYPTO COMPUTATION

### 2. Multisignatures

- Lock script constructed to require multiple signatures (OP\_CHECKMULTISIG)
  - transaction valid only if multiple signers provide signatures for unlock script
- n-out-of-n or m-out-of-n, <u>https://en.bitcoin.it/wiki/Multisignature</u>
- P2MS, P2MS wrapped in P2SH
  - https://learnmeabitcoin.com/technical/p2ms

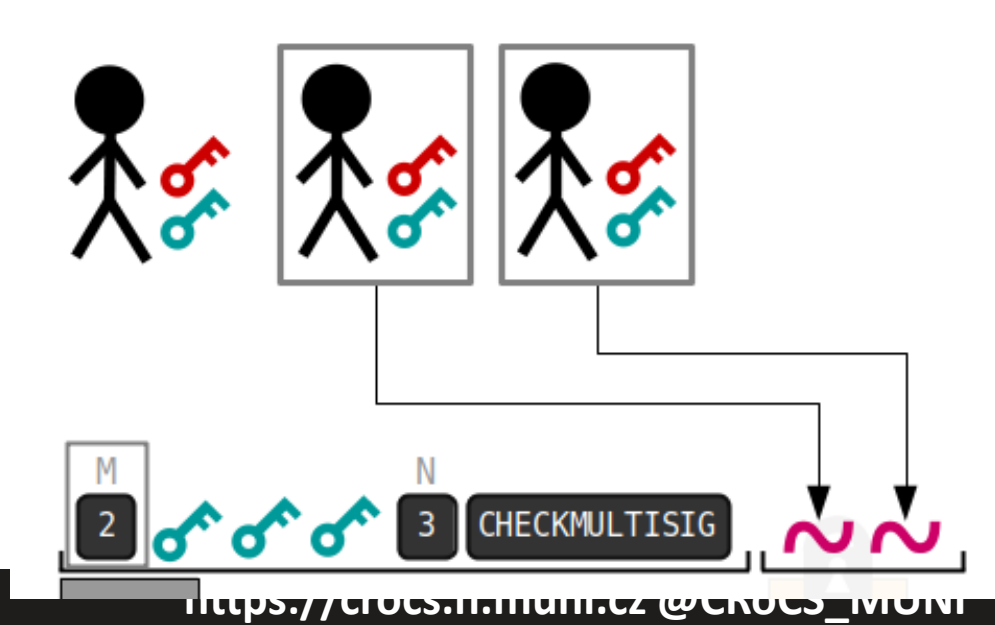

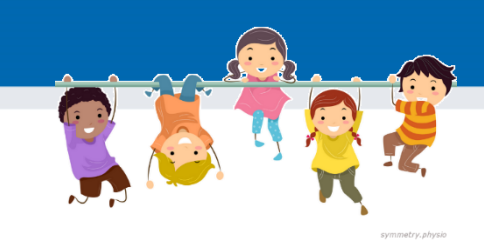

### Task: Create multisignature wallet

- Form groups of three members
  - (can be also done with three Sparrow instances on the same if you test alone)
  - Make sure you can send short messages to each other (Signal/WhatsApp) or have camera read QR codes
- Quorum 2-out-of-3 will be used (3 members, 2 enough to authorize)
- Every participant will create one keystore with knowledge of private key(s) and then import remaining two xpubs (tpubs on testnet) for other two signers
- Some tBTC will be send to multisig wallet
- Cooperation of two members will be used to create new transaction

### Create multisignature wallet I.

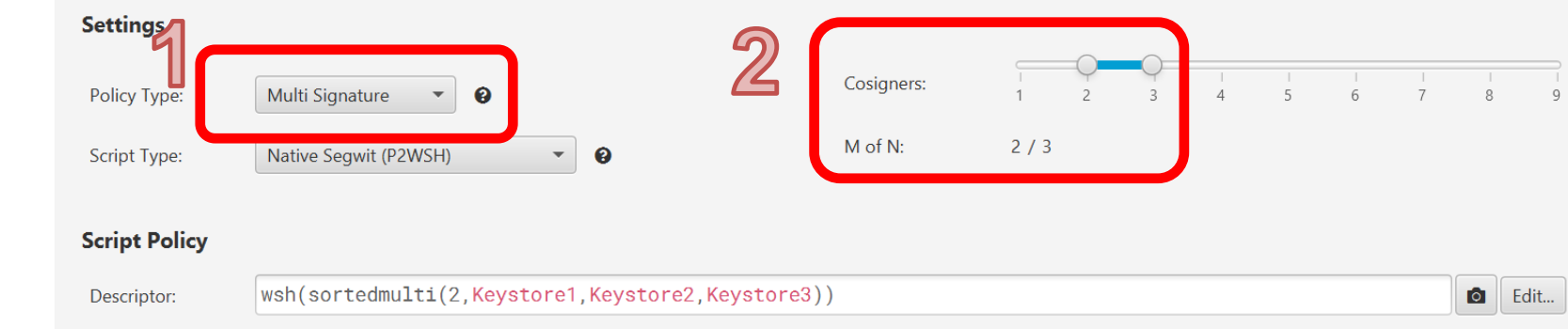

Airgapped Hardware Wallet

- Every participant creates one signature key
- File  $\rightarrow$  New wallet
- New or Imported Software wallet
- 1. Change 'Policy Type:' to Multi Signature
- 2. Set M of N to 2/3 (three signers, at least two required)
- 3. Set Keystore 1 as 'New or Imported Software wallet'
- 4. Setup Keystore 1 as before (singlesig wallet, 12 words, Import keystore)

Keystore 1 Keystore 2 Keystore 3

New or Imported Software

Wallet

Ο

xPub / Watch Only Walle

### **Keystore 1 now created**

| Keystores<br>BIP39 Keystore 2 Keystore | 3                                                                                                    |
|----------------------------------------|----------------------------------------------------------------------------------------------------|
| Type:                                  | Software Wallet<br>View Seed                                                                                          |
| Label:                                 | BIP39                                                                                                    |
| Master fingerprint:                    | 128910dc 3                                                                                                    |
| Derivation:                            | m/48'/1'/0'/2'                                                                                                    |
| tpub / Vpub:                           | tpubDFLJWpak4hgB5GCqejHvoQ8D2ba69sR7QQLXjSFFazNMkumxTCmbn<br>Cq5HL4JmxUxRVFnnbF1d7zCg184p71oyBbHos9u7N4e8HgdPC3DFRF → |
| Export Add Account                     | Advanced Revert Apply                                                                                                 |

#### **18** PV204 | LAB: Multisig, CoinJoin, PayJoin

### **Create multisignature wallet II.**

- Insert xpubs/pubs for other two signers (your group members)
- Transfer tpub from your Keystore 1 to other two members (Signal/QR code)
  - Paste received tpubs into Keystore 2 and 3 (select 'xPub / Watch Only Wallet')
- 6. Set Derivation same as for Keystore 1 (m/48'/1'/0'/2')
  - For both Keystore 2 and Keystore 3
- 7. When all three keystores are filled, Apply button is enabled (click it)
- 8. Let one member to send some tBTC to multisig wallet
  - Receive, send from singlesig wallet (do not send all funds)
  - All members shall see new tBTC coming to multisig wallet

| CRତCS                                                                                                    | Keystores                                                                                                    |       |
|----------------------------------------------------------------------------------------------------|----------------------------------------------------------------------------------------------------|-------|
| Keystores                                                                                                    | BIP39 Keystore 2 Keystore 3                                                                                                    |       |
| BIP39 Keystore 2 Keystore 3                                                                                     | Type:     Imp       Label:     Keystore 2                                                                                                    | ort   |
| Type: Software Wallet View Sood                                                                                 | Master fingerprint: 00000000 @                                                                                                    |       |
| Label: BIP39                                                                                                    | Derivation:<br>tpub / Vpub:<br>tpub / Vpub:<br>m/48'/1'/0'/2'<br>tpubDFLJWpak4hgB5GCqejHvoQ8D2ba69sR7QQLXjSFFazNMkumxTCmbnCq5<br>HL4JmxUxRVFnnbF1d7zCq184p71ovBbHos9u7N4e8HqdPC3DFRF |       |
| Master fingerprint: 128910dc $\textcircled{0}$                                                                  | Keystores                                                                                                    | £     |
| tpubDFLJWpak4hgB5GCqejHvoQ8D2b       tpub/Vpub:                                                                 | BIP39 Keystore 2 Keystore 3                                                                                                    |       |
| Export Add Account                                                                                              | Type:      Watch Only Wallet                                                                                                    | ort   |
|                                                                                                    | Label:     Keystore 3       Master fingerprint:     00000000                                                                                                    |       |
| rivation: m/48'/1'/0'/2'                                                                                        | m/48'/1'/0'/2'                                                                                                    |       |
| tpubDED2dnYnViJHDyoTpexKab5iVxKS9uH2iE5HHZvfdFVPbHvzDxHX<br>iQJCwN6R4sqBrbhmKvdnDPMQk8mEvRGwMSvMgPNiVnNmMPc3u5w | L2c2    Image: tpubDEbH1xDZn981WBe736Bc2Ps2Hp8941f69ckMptWL9F      1cJEgir7Hpknxnzr63iGd1Zg1Tm8K1Km7Fv3xDeEeZPduJ                                                                    | ₩<br> |
| Add Account                                                                                                    | Revert Apply                                                                                                    |       |

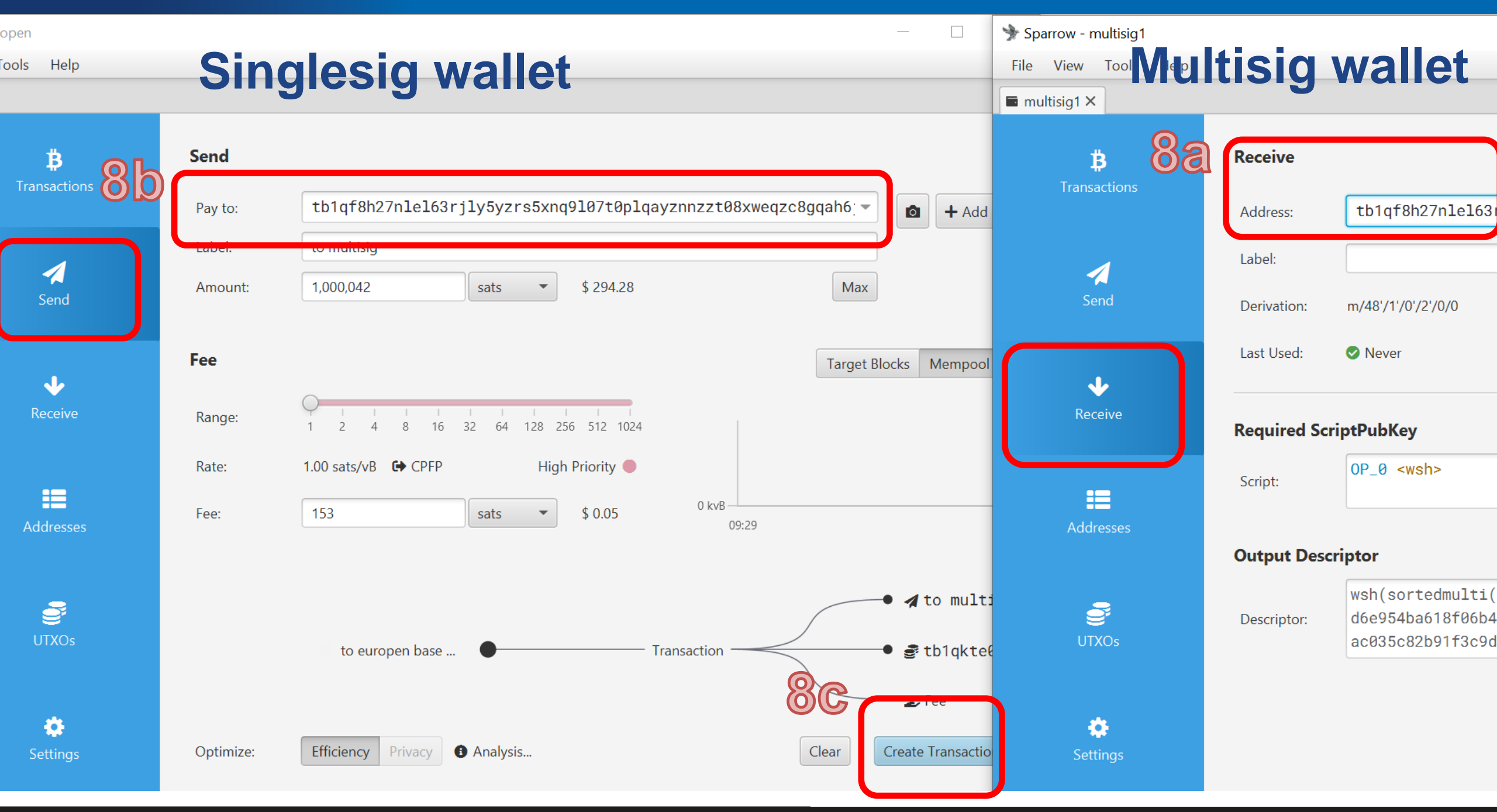

#### 22 PV204 | LAB: Multisig, CoinJoin, PayJoin

# STATE: MULTISIG WALLET IS CREATED, SOME FUNDS ARE AVAILABLE CAN SEND TRANSACTION 2 OF 3

### Send transaction from multisig wallet (to singlesig wallet)

- Open any singlesig wallet (e.g., one of your group members)
  - Generate new receive address Receive→Address:
- 1. PC1: One member goes to his/her multisig wallet and starts transaction
  - Send  $\rightarrow$  Pay To: paste singlesig address, set label and amount
- 2. PC1: Create Transaction  $\rightarrow$  Finalize Transaction for Signing  $\rightarrow$  Sign
  - Partially Signed Bitcoin Transaction (PSBT) is now created
- 3. PC1 $\rightarrow$ PC2: Transfer to one of group members (PC2)
  - $\frown$  Option a): Show QR  $\rightarrow$  variable QR displayed, scan from another machine
    - 4. PC2: File  $\rightarrow$  Open Transaction  $\rightarrow$  From QR...
  - Option b): Save Transaction  $\rightarrow$  file \*.psbt, load file from second machine
    - 4. PC2: File  $\rightarrow$  Open Transaction  $\rightarrow$  File...

2,3

Person

CRICCS multisig1 ×

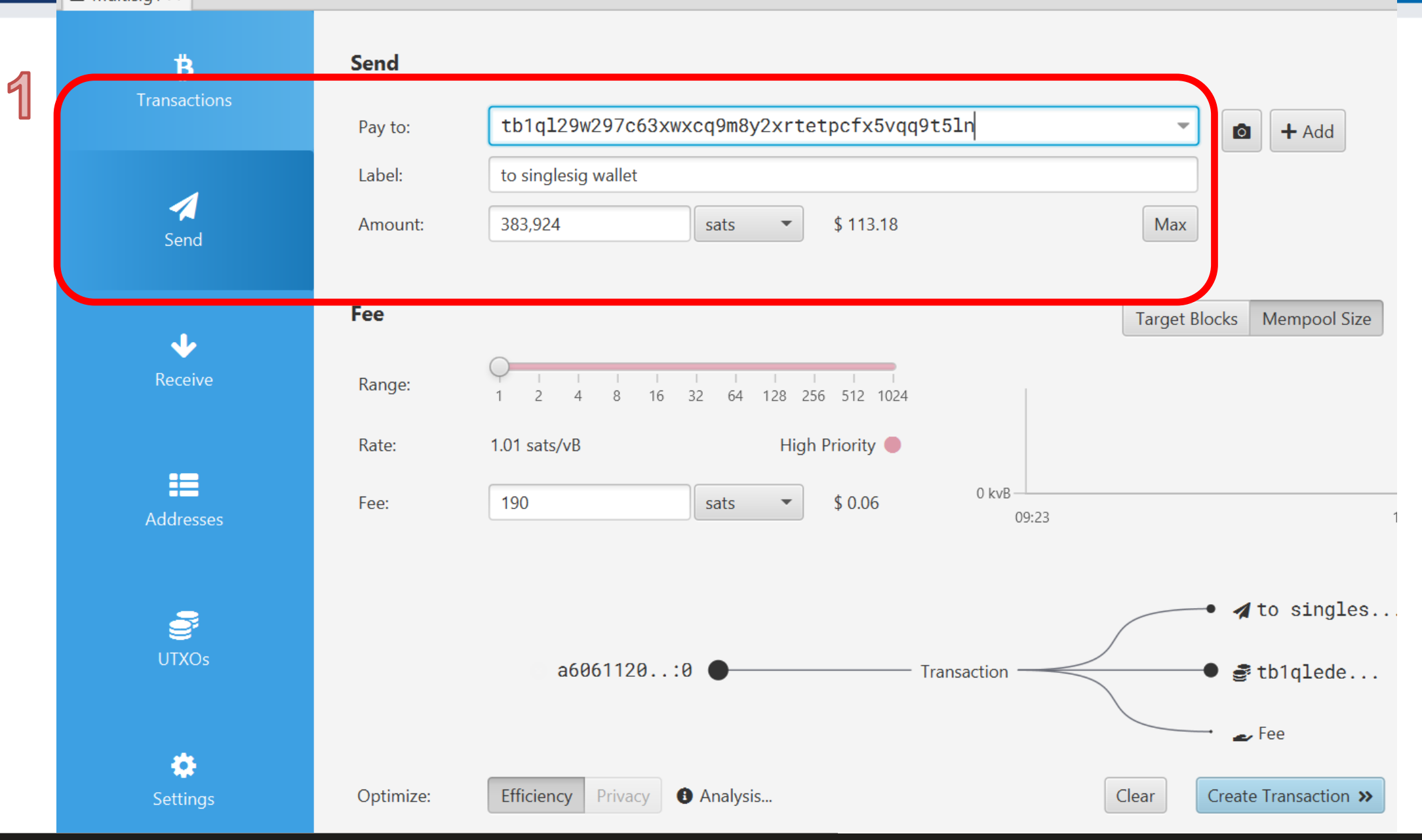

#### https://crocs.fi.muni.cz @CRoCS\_MUNI

26 PV204 | LAB: Multisig, CoinJoin, PayJoin

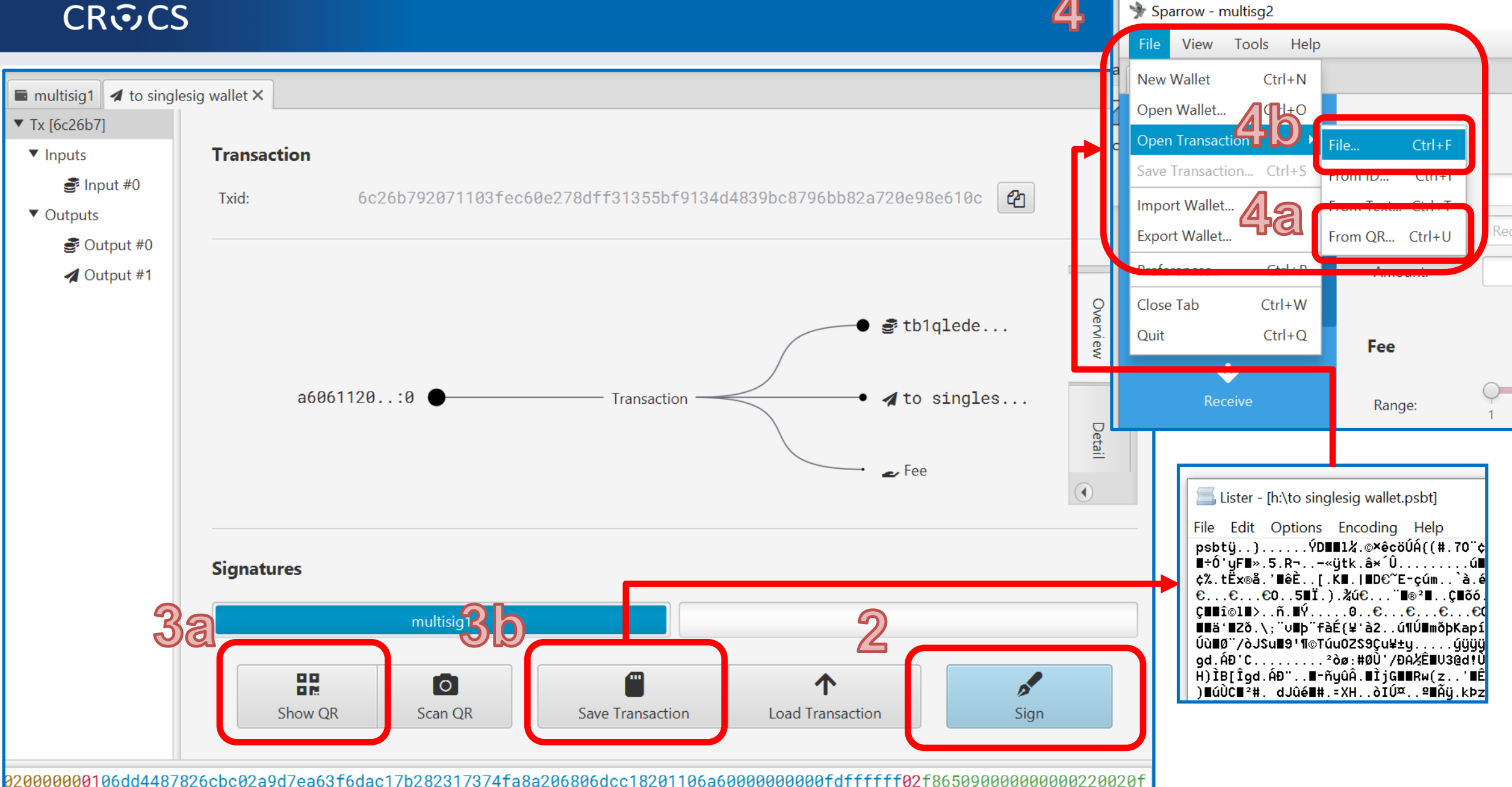

### Send transaction from multisig wallet (to singlesig wallet)

- (PSBT transaction is loaded in Sparrow wallet of second signer)
- 5. Check transaction parameters (address, amount, fee...)
- 6. If happy, click Sign button and 7. Broadcast

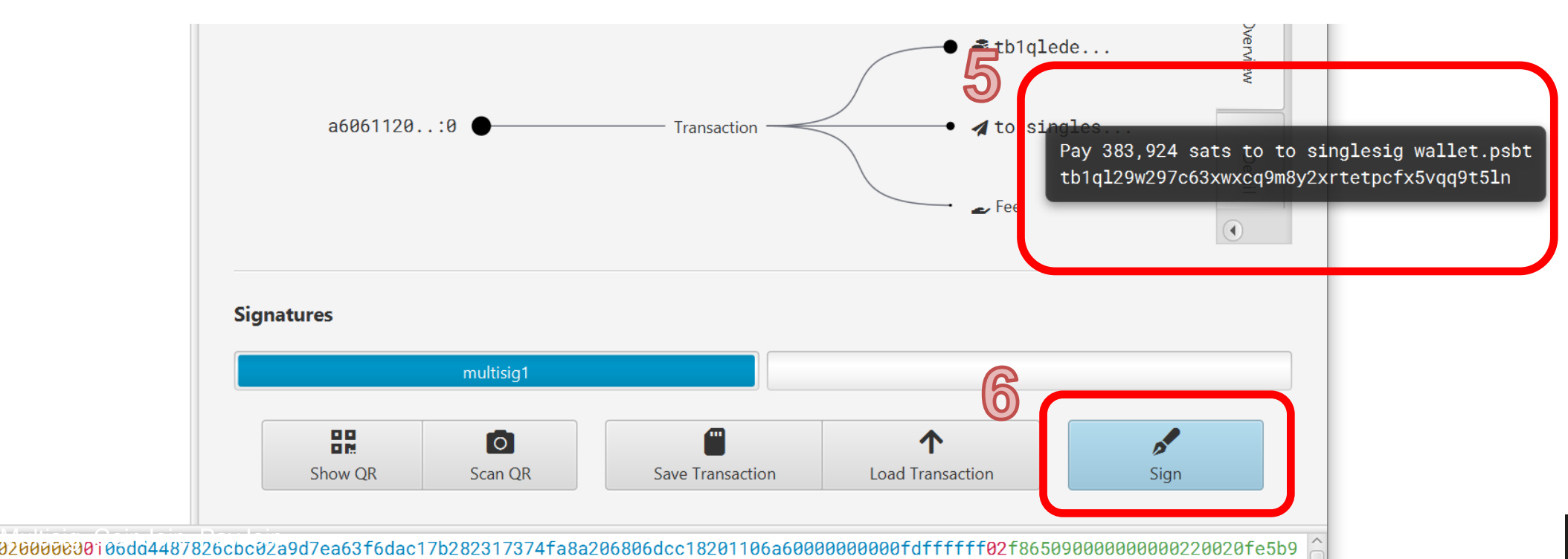

**28** PV204 | LAB:

### Send transaction from multisig wallet (to singlesig wallet)

(Signatures from multisig1 and multisig2 signers are visible)

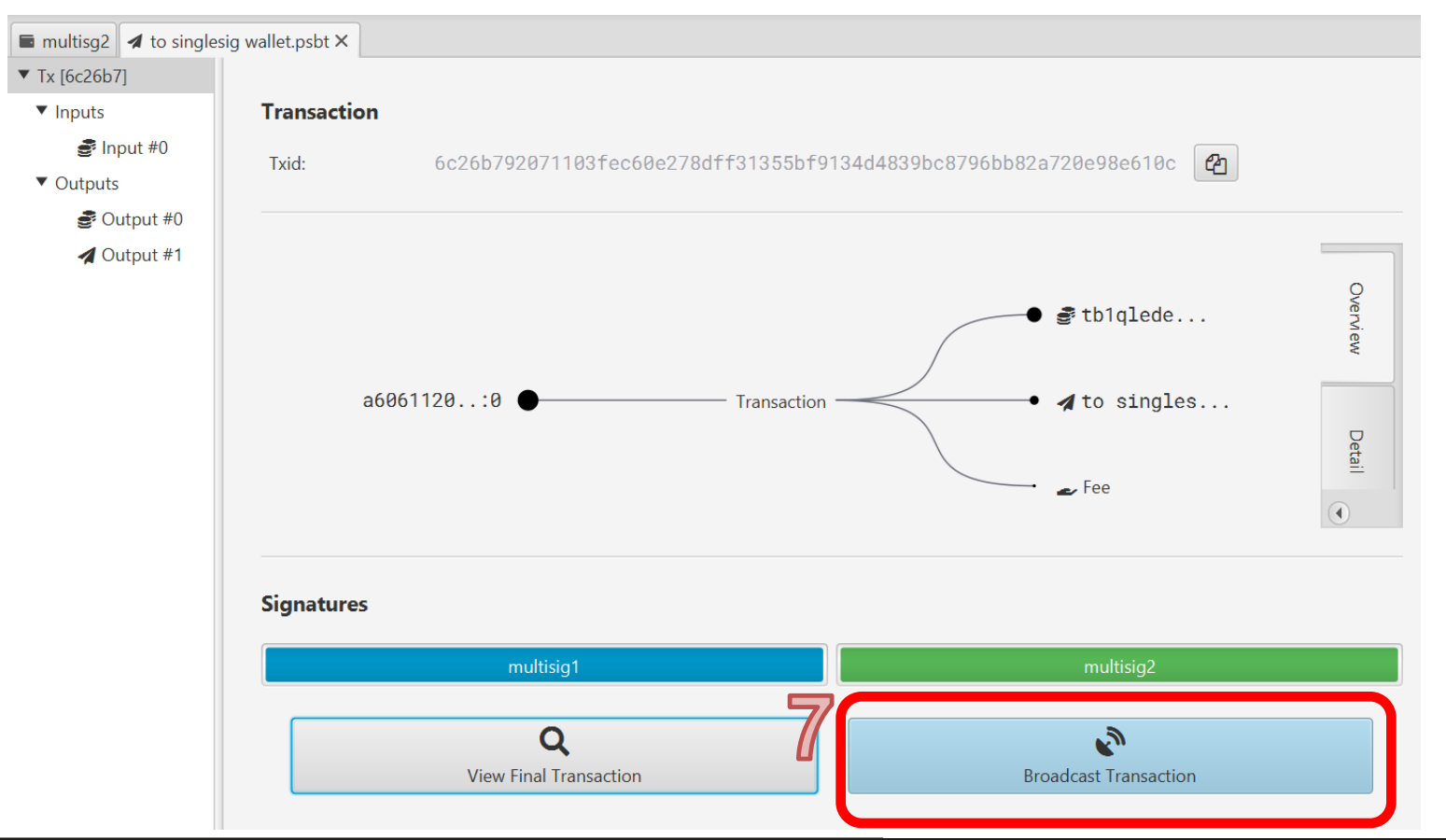

#### **29** PV204 | LAB: Multisig, CoinJoin, PayJoin

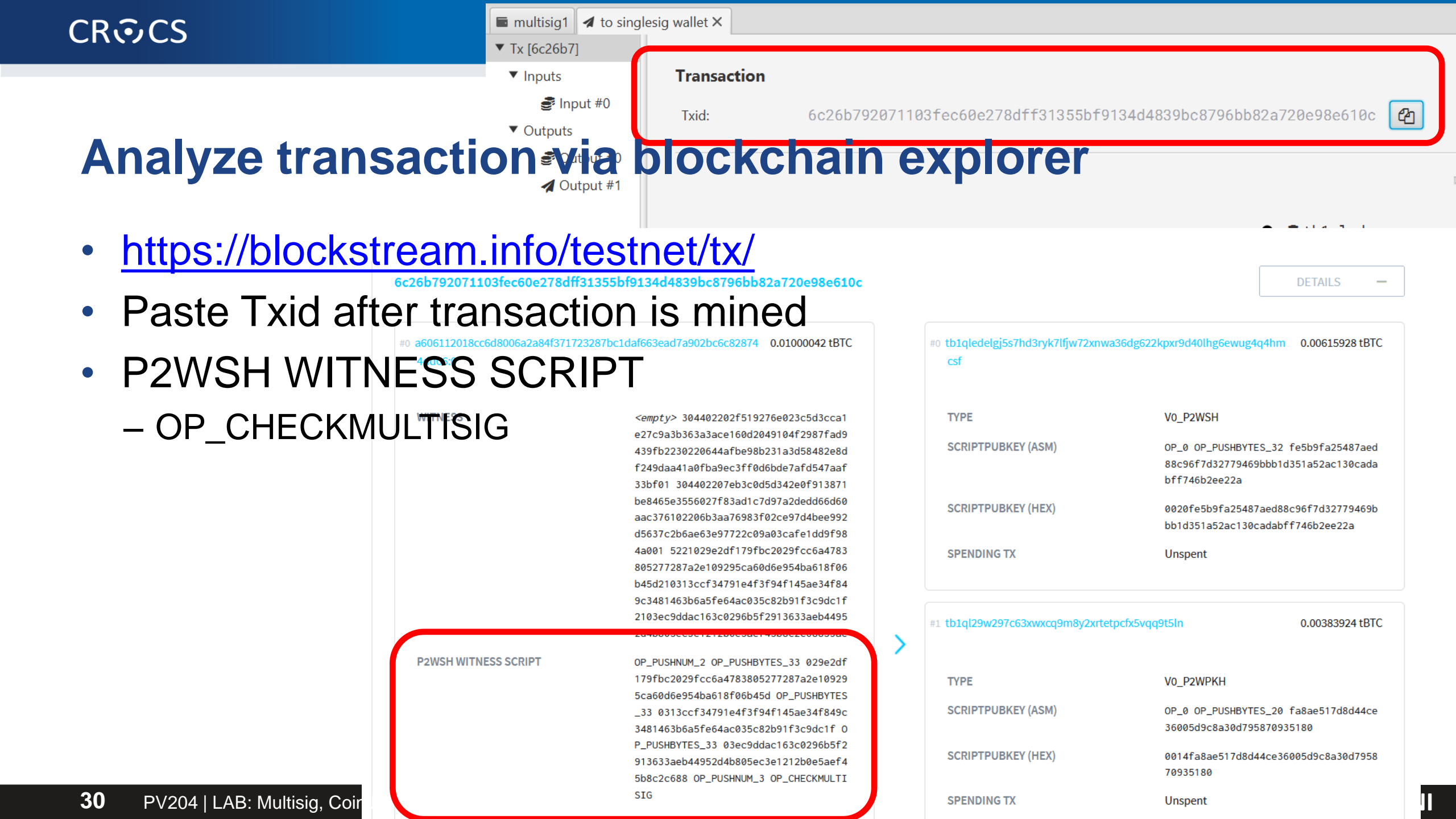

### Questions

- Which option is better for backup (not loosing possibility to spend)? 1-of-3 or 3-of-3?
- Which option is better against and attacker (prevent her to spend your coins)? 1-of-3 or 3-of-3?
- What are advantages and disadvantages of 2-of-3 vs. 3-of-5?
- Can you authorize transaction of one signer not available? Two?
- Can multisig participants see all funds locked to multisig wallet?
- What shall you do if one signer loses control of funds?
- What you need to do if you would like to add another signer into quorum?
- Why is multisig transaction bigger than the singlesig one?
- Can you say if funds are locked (UTXO) to multisig wallet?
- Can you say parameters of multisig before funds are spent? After?
- Is Taproot (P2TR) changing anything?

# **COINJOIN / PAYJOIN TRANSACTIONS**

**32** PV204 | LAB: Multisig, CoinJoin, PayJoin

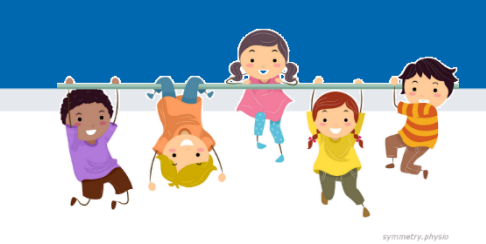

### **Analyze CoinJoin and PayJoin transactions**

- Group of 3 students, share screen
- Example CoinJoin transactions
  - <u>https://nioctib.tech/#/transaction/92a78def188053081187b847b267f0bfabf28368e9a7a642780ce46a7</u>
     <u>8f551ba</u> (example from https://en.bitcoin.it/wiki/CoinJoin)
  - <u>https://blockstream.info/tx/c69aed505ca50473e2883130221915689c1474be3c66bcf7ac7dc0e26246af</u>
     <u>c8</u> (example from Wasabi wallet https://wasabiwallet.io/)
- Example PayJoin transaction
  - <u>https://nioctib.tech/#/transaction/7104bae698587b3e75563b7ea7a9aada41d9c787788bc2bf26dd201f</u> <u>d7eca8a2</u>
- Anything special in Lock and Unlock script?
- How can you find out if given TX is CoinJoin transaction?
- How can you find out if given TX is PayJoin transaction?
- Analyze with <u>https://oxt.me</u> and <u>https://kycp.org</u>
  - https://kycp.org/#/c69aed505ca50473e2883130221915689c1474be3c66bcf7ac7dc0e26246afc8

## **ASSIGNMENT 4**

**36** PV204 | LAB: Multisig, CoinJoin, PayJoin

### **Assignment 4 – analysis of Bitcoin transactions**

- Analyze one block and related transactions from Bitcoin blockchain
  - Every student will have different block equal to the UČO (e.g., block '4085' for P.S.)
- Preparation:
  - Download table from IS (hw04\_task1\_table.odt) and use it for Task 1
- Produce (2-3xA4) text solution for **Tasks 2, 3 and 4** 
  - Provide answers to questions asked, add annotated transactions graphs...
- Submit before 6.4.2023 23:59 into IS HW vault
  - Soft deadline: -1.5 points for every started 24 hours

### **Assignment 4 – analysis of Bitcoin transactions**

- Task1: Basic info about "your" block
  - Fill into hw04\_task1\_table.ods file from IS and submit (ideally include into the report file)
- Task 2: Transaction with the largest WU size
  - Find the biggest transaction by weight units, find its total size in bytes, discuss its purpose (inputs, outputs, any other info you can find)
- Task 3: Multisignature transaction
  - Find and discuss parameters of one multisignature transaction, annotate the lock and unlock script in details
- Task 4: Chain analysis of coinbase transaction from "your" block
  - Analyze the spending graph of coinbase transaction. Try to analyze the source of other bitcoins used as other input(s) with some of the coinbase tx output. At least 5 transaction steps (forward, backward for other inputs)
  - Draw graph, try to attribute entities, explain the likely meaning of transaction(s)...

# IF YOU WOULD LIKE TO LEARN MORE ③

**40** PV204 | LAB: Multisig, CoinJoin, PayJoin

# WHIRLPOOL COINJOIN

41 PV204 | LAB: Multisig, CoinJoin, PayJoin

### **CoinJoin implementations**

- Wasabi wallet <a href="https://github.com/zkSNACKs/WalletWasabi/">https://github.com/zkSNACKs/WalletWasabi/</a>
  - Centralized trustless coordinator, Tor, selected number of rounds executed within hours
    - <u>https://docs.wasabiwallet.io/using-wasabi/CoinJoin.html</u>
  - Wasabi 2.0 (beta) will offer non-equal output coinjoin https://blog.wasabiwallet.io/privacy-guarantees-of-wasabi-wallet-2-0/
  - Anonymity set decrease over the time as people send their outputs to KYC exchanges
- Samourai Whirpool <u>https://docs.samourai.io/en/whirlpool</u>
  - CoinJoin with variable number of rounds, centralized trustless coordinator
  - CoinJoin runs until output is send away from Whirpool (days/months)
  - If not fullnode then xpub must be provided => privacy risk, decreased anonymity set
    - e.g., Samurai RoninDojo https://ronindojo.io/
  - Clients: Samourai wallet / Whirpool cli, SparrowWallet (using Samourai code)
- JoinMarket
  - No central coordinator, market Maker(s) run own fullnode and provide liquidity
  - Coinjoin transaction creation is coordinated by Taker who is paying also fee (on-chain and to the Maker)
  - JoininBox JoinMarket cmdline-focused distribution <a href="https://github.com/openoms/joininbox">https://github.com/openoms/joininbox</a>

#### https://crocs.fi.muni.cz @CRoCS\_MUNI

WASABI

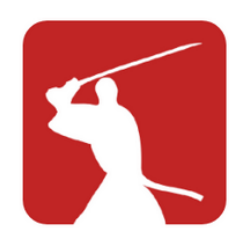

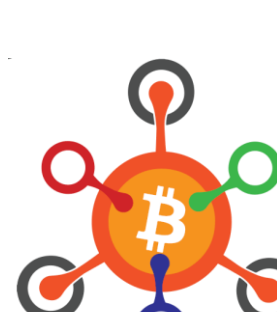

### CRତCS

### **Example Whirlpool CoinJoin mixing transaction (0.05 pool)**

#### No deterministic link found among 25 for TX 100% TX efficiency with 1496 possible interpretations

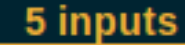

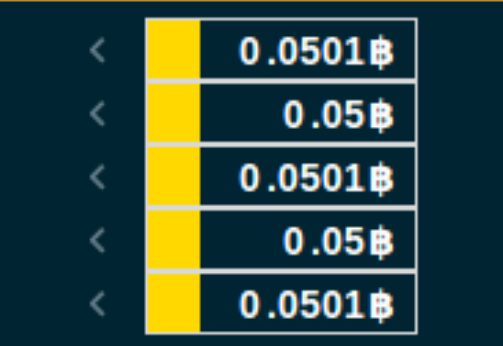

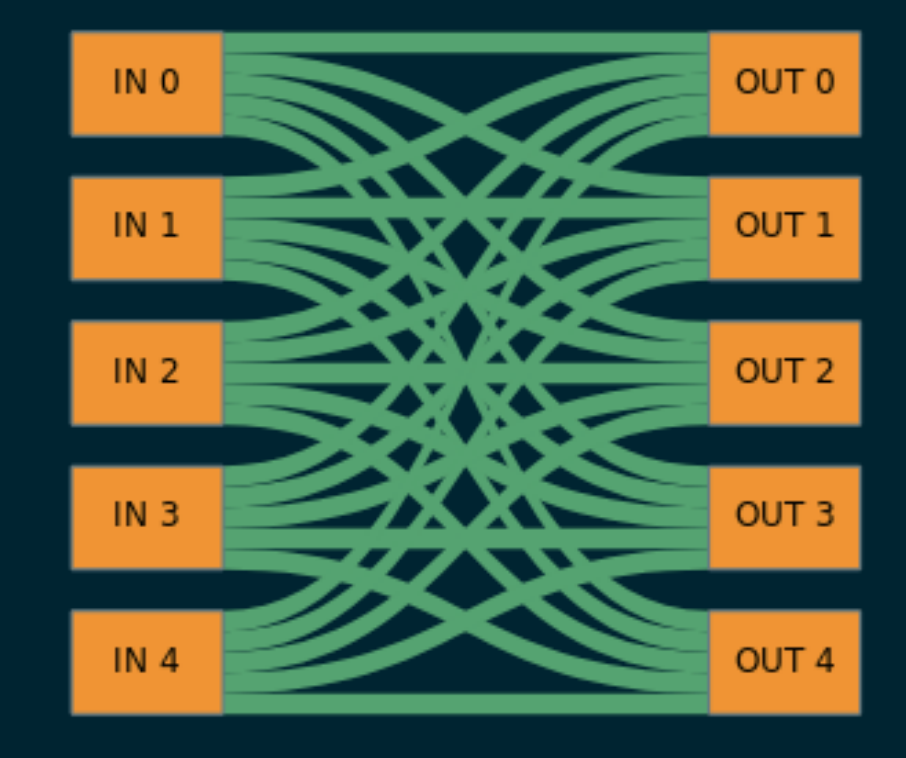

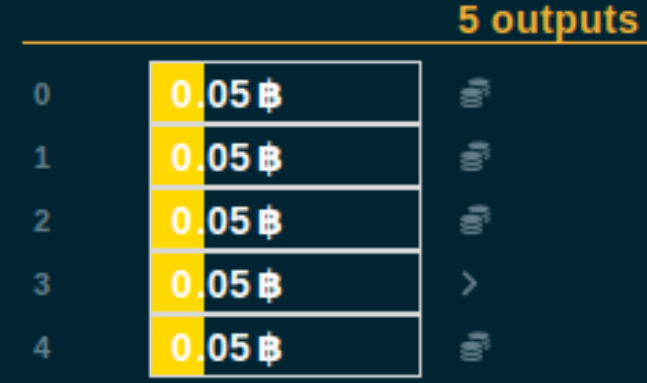
## Whirpool CoinJoin privacy mix

- Open your standard Sparrow single signature wallet (created before)
- Work alone mixing participants are found automatically
  - Connection to Whirlpool mixing coordinator is done via Tor
- Funds mixed are always available (you control private key)
  - can be spend them anytime

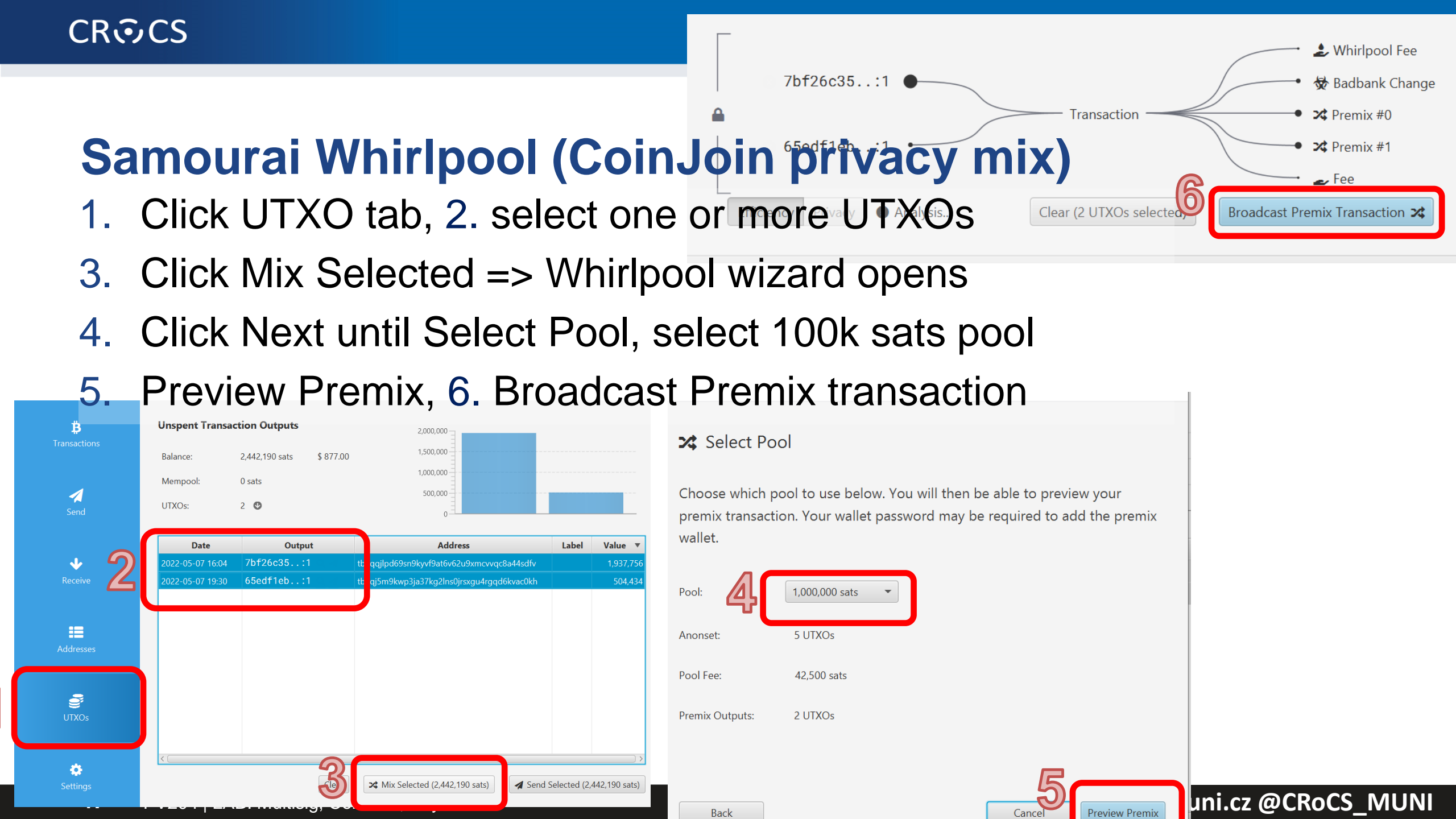

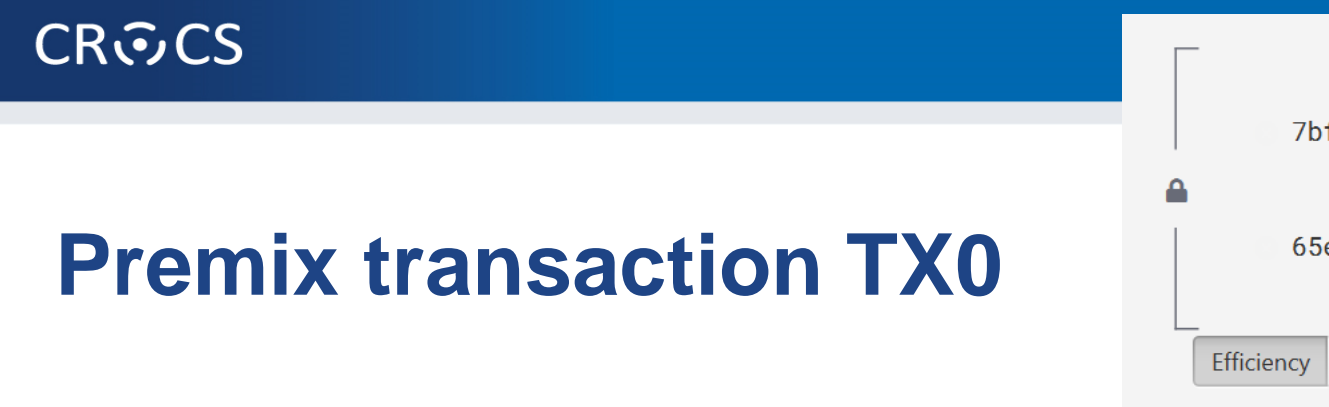

- Whirlpool fee one-time payment to Whirlpool coordinator (Samourai)
  - Based on pool size, NOT amount mixed (but smaller mixed UTXOs as result)
- Fee mining fee to miners (based on actual blockspace demand)
- Premix #0, #1 ... #N initial premixed inputs of same size
   These UTXOs will be input to mixing rounds
- Badbank change remaining sats which cannot be put into another Premix #N+1 (as is smaller than mixing pool minimal size)
  - "toxic waste" this UTXO is still tied to original input transaction (~your identity)
  - Do not merge with any mixed outputs (deanonimized)

## **Mixing procedure**

- When TX0 is send to mempool, new UTXO(s) display in Premix tab
  - Wait till TX0 is confirmed, multiple UTXOs created based on the pool size and mixed amount
- Automatically, new Whirpool mixing transaction is created
  - New UTXO is displayed in Postmix tab
- As new blocks are mined, Postmix UTXOs are automatically included in subsequent mixing transaction(s) – Mixes column
  - Mixed unless wallet user send them elsewhere (continuous increase of anonymity set)
  - Mixed when someone creates new TX0 (new UTXO is paying for mining fees)
- Sparrow wallet must run for active mixing
  - Mixing is resumed automatically if Sparrow wallet is started again
- Funds can be spent anytime, options with improved privacy, send to another wallet after defined number of mixes...

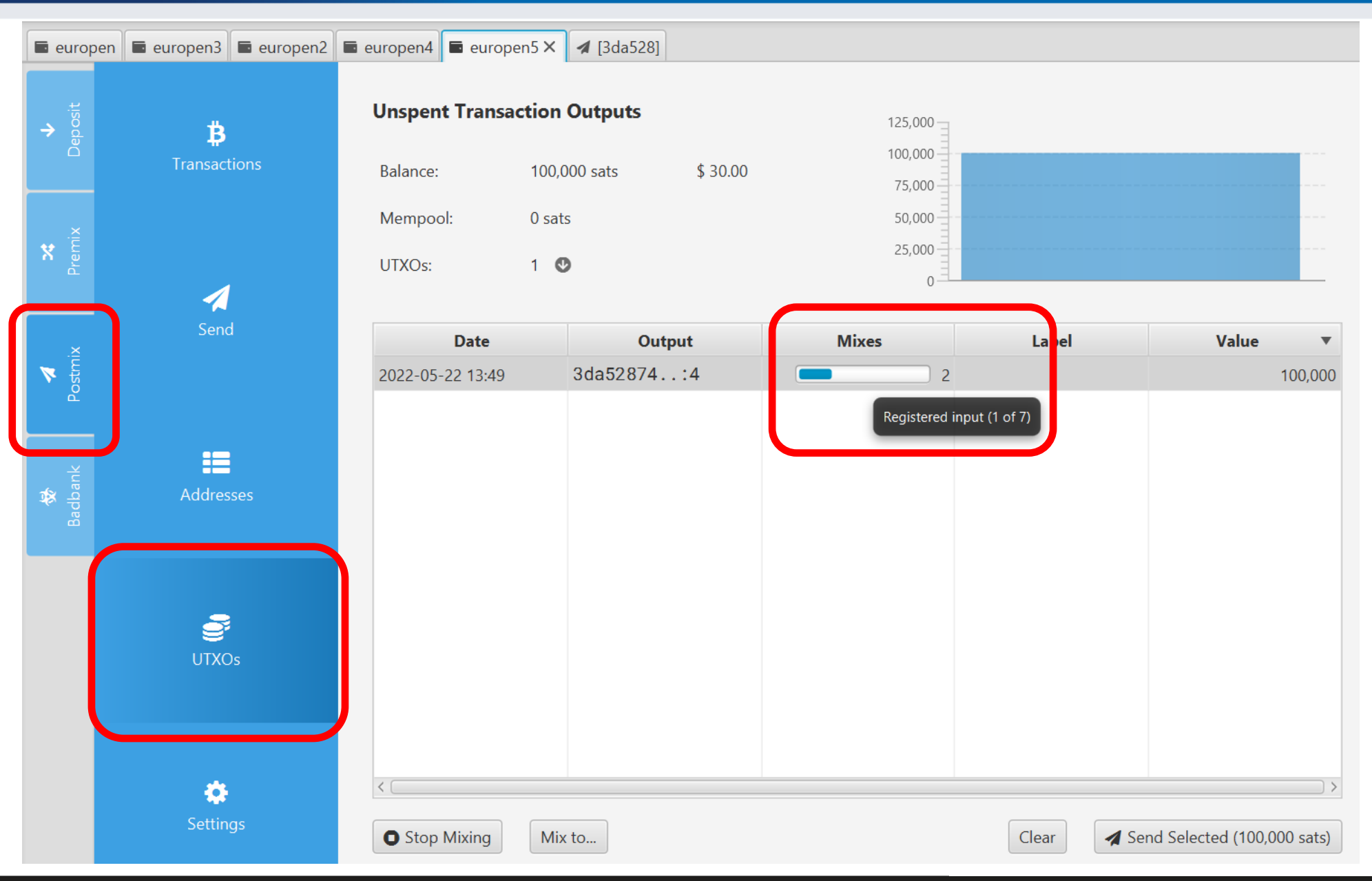

50 PV204 | LAB: Multisig, CoinJoin, PayJoin

## **Analyze mixing transaction**

- 1. Analyze using Sparrow wallet visualization
  - UTXO, symbol of magnifier <a>, click topmost item Tx [...]</a>
- 2. Analyze using blockchain explorer
  - Copy txid, use <u>https://blockstream.info/testnet/tx/</u>
- For mainnet transactions, other privacy estimation tools exist
  - Always use Tor when accessing! (do not link your IP with transactions of interest)
  - <u>https://KYCP.org</u> (single transaction, examples)
  - <u>https://oxt.me</u> (graph of transactions, forensic analysis)

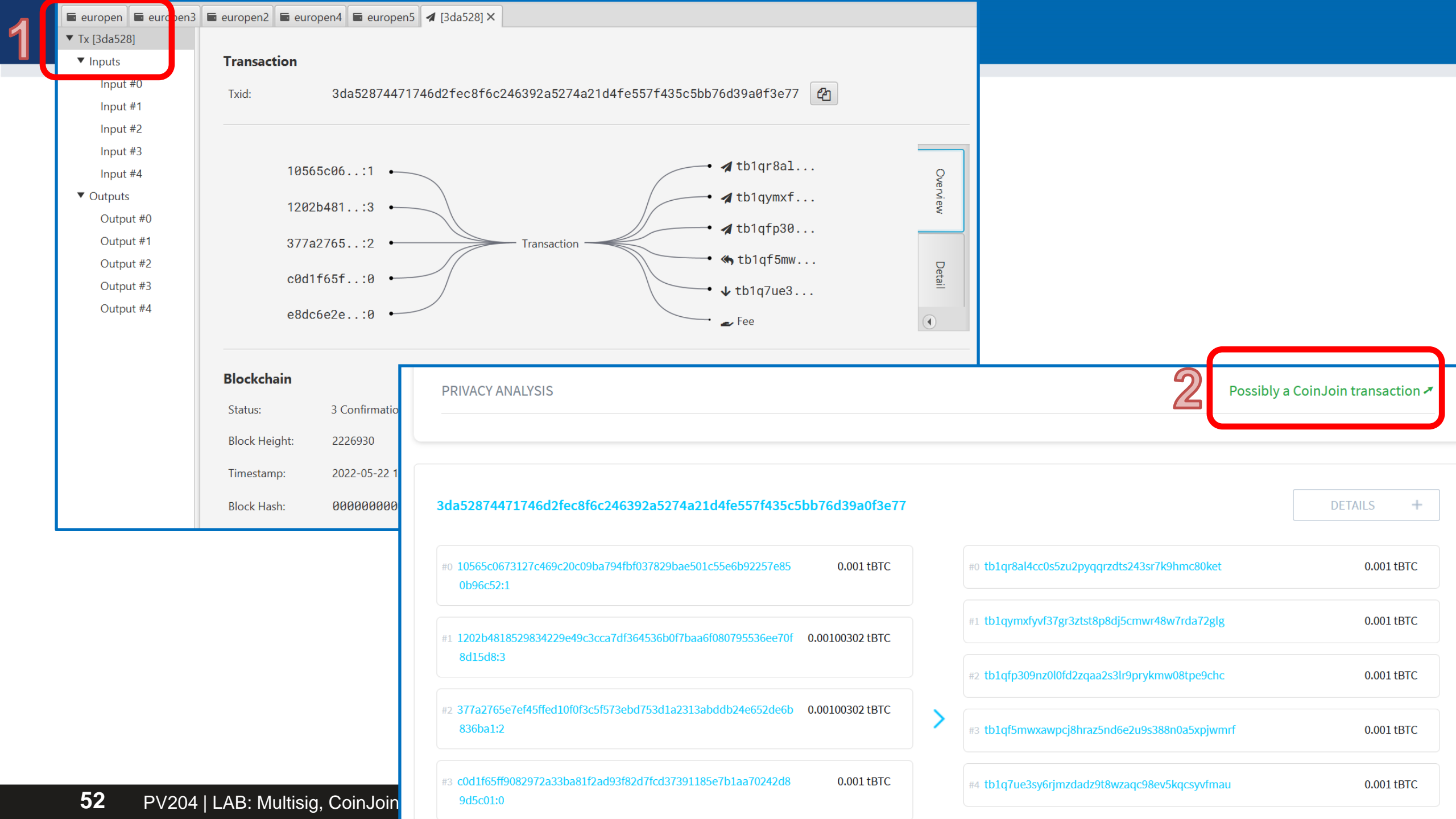

## **Post-mix spending**

- CoinJoin mixing breaks on-chain heuristics (input→output)
- Your UTXO is now private, but must be also used privately later
- Do not use mixed (Postmix) and unmixed (Badbank) UTXOs!
- Fake/real collaborative spent (PayJoin)
  - Two or more people spending together (inputs from both, outputs to both)
  - Simulated PayJoin (all inputs yours, but looks like collaborative spent)
- Coin control
  - Whole UTXO send to new address (no change)
- Atomic swap trustless exchange of UTXOs (even on different chains)
  - Utilizes timelock transaction must be finished by both parties till deadline, otherwise cancel

## **Postmix spent – simulated PayJoin**

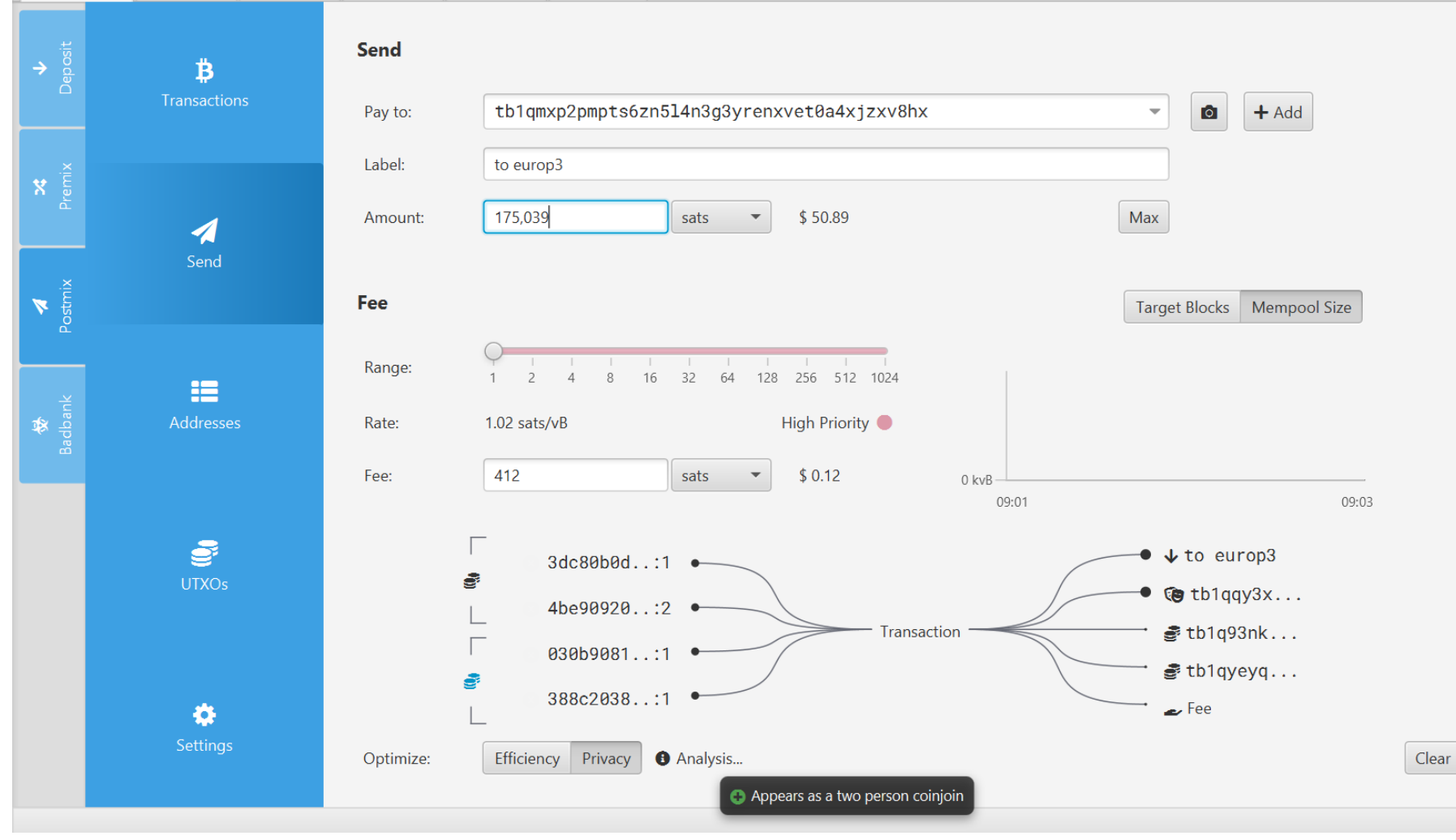

## Questions

- Does Whirpool CoinJoin require online connectivity?
- How many other participants are required?
- How many mixing rounds are enough?
- What is the difference between mixing pools?
- Who is paying for the mixing transaction?
- What happens if you create transaction using both Postmix UTXO and Badbank UTXO?

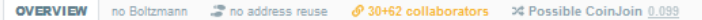

IN.6

IN.8

62/62 relations 🛛 6 addresses reuses 🖾 28 input collaborators 🖾 23 output collaborators 🖾 5 CoinJoin exit merges 🖾 optimize layout

IN.18

IN.19

IN.52

IN.0

IN.10

IN.13

IN.16-

IN.21-

IN.24-

IN.49-

IN.50-

IN.66

IN.26

IN.60

IN.43

OUT.0 OUT.2

OUT.8

OUT.3

OUT.12

OUT.16

OUT.17-

OUT.83-

OUT.84-

OUT.5

OUT.82

OUT.103

OUT.11

OUT.15

OUT.19-

OUT.76-

OUT.104

OUT.21-

OUT.77-

OUT.81

OUT.24-

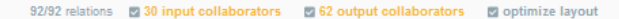

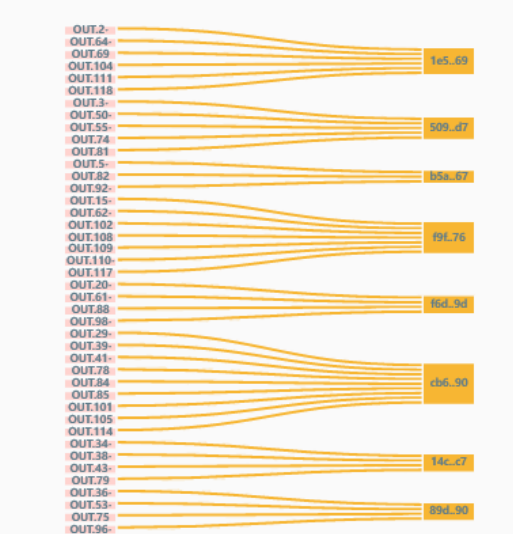

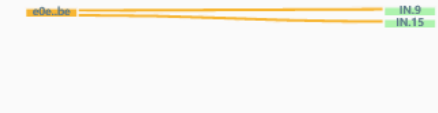

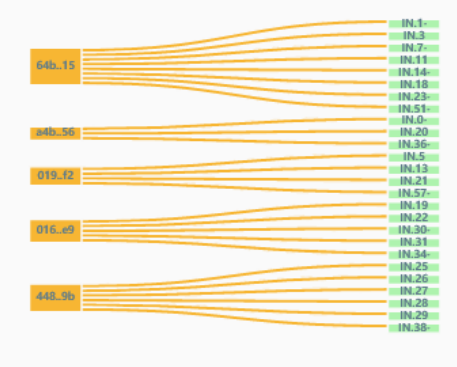

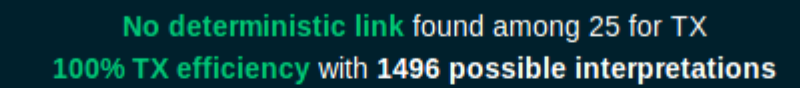

969 br

bd1..83

#### 5 inputs

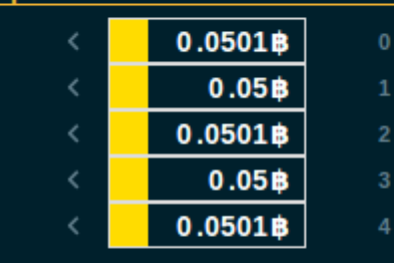

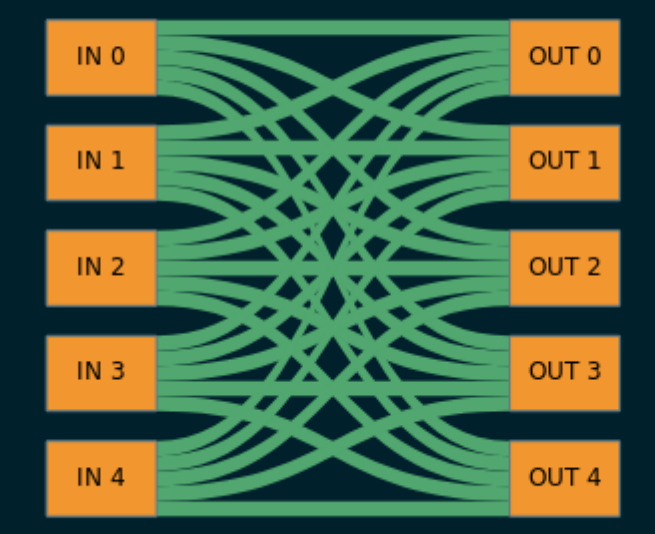

#### 5 outputs

|   | 0.05 B | ŝ |
|---|--------|---|
|   | 0.05 B | 6 |
| 2 | 0.05 B | 6 |
| 3 | 0.05 B | > |
| 4 | 0.05 B | 6 |

## Wasabi CoinJoin 1.0

- Equal output CoinJoin, mixed outputs all have same size, around 0.1btc
- Mixing performed in single round with larger number of participants (e.g., 100)
- Untrusted coordinator required
  - Operated by ZKSnacks company, but can be others

## Wasabi CoinJoin 2.0 (WabiSabi protocol)

Non-equal output CoinJoin

CROCS

- mixed outputs have different size, no (toxic) change
- Mixing performed in a single round with larger number of participants (e.g., 100)
- Untrusted coordinator required
  - Operated by ZKSnacks company, but can be others

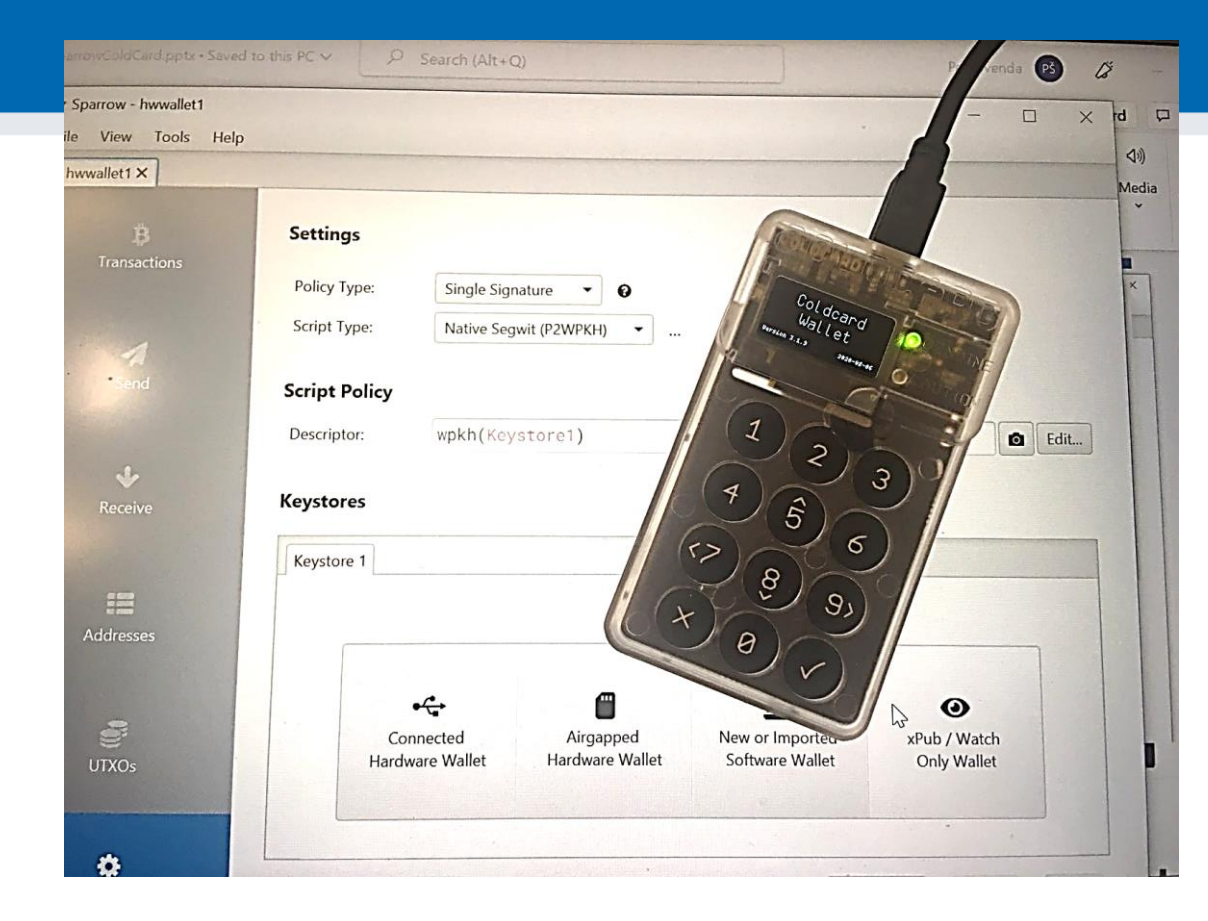

## SINGLE-SIGNATURE HARDWARE WALLET

## Before we start...

- You have only one hardware wallet per group
  - Only one of you will have hardware wallet with Sparrow
  - All others will have software wallets

### • VERY IMPORTANT!!!

- ColdCard is real hardware wallet (~\$100)
- "Bricked" if correct PIN is forgotten unknown (no "reset" button)
- For this tutorial, always set PIN to 12 34 !!!

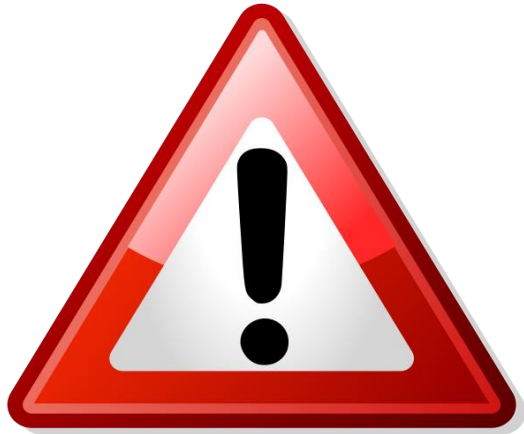

## **Steps of hardware wallet usage**

- 1. Prepare ColdCard hardware, generate and backup new wallet
  - No computer required, everything happens on ColdCard device
- 2. Prepare Sparrow on PC with private keys stored on ColdCard
  - Public information from ColdCard wallet is exported to Sparrow
- 3. Receive tBTC to ColdCard wallet (via Sparrow)
  - No ColdCard required, only public keys are required
- 4. Send tBTC from ColdCard wallet (via Sparrow)
  - Private keys on ColdCard required, checks and signing happens on ColdCard

### Update firmware on all wallets, update demo pictures

## **1. PREPARE COLDCARD HARDWARE, GENERATE AND BACKUP NEW WALLET**

### CRତCS

## **Prepare your ColdCard device**

- 1. Open sealed bag
- 2. Connect via USB cable
- 3. Read and accept conditions on small screen, press OK
- 4. Check the serial number match (screen, bag), press OK
  - What is security goal of this check?
- 5. 'Choose PIN Code' option, press OK
- 6. Enter PIN Prefix: USE `12`!!!, press OK
  - Write on paper shown words (what they are for?)
- 7. Enter rest of PIN: USE `34`!!!, press OK
- 8. Generate new wallet, write on paper 24 words, verify 24 words
- 9. State: 'Ready to Sign' option shall be displayed
- 10. Move down to 'Settings'
- 11. Move down to 'Blockchain'
- 12. Change to 'Testnet: BTC'

We will work with testnet BTC => need to tell wallet to use testnet addresses

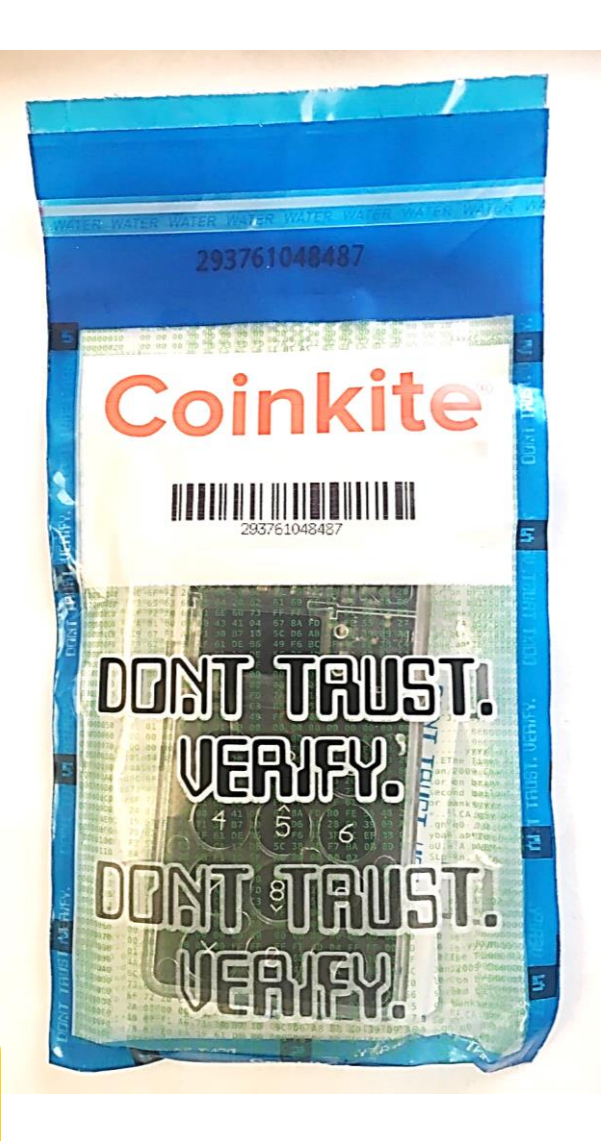

#### https://crocs.fi.muni.cz @CRoCS\_MUNI

66 PV204 | LAB: Multisig, CoinJoin, PayJoin

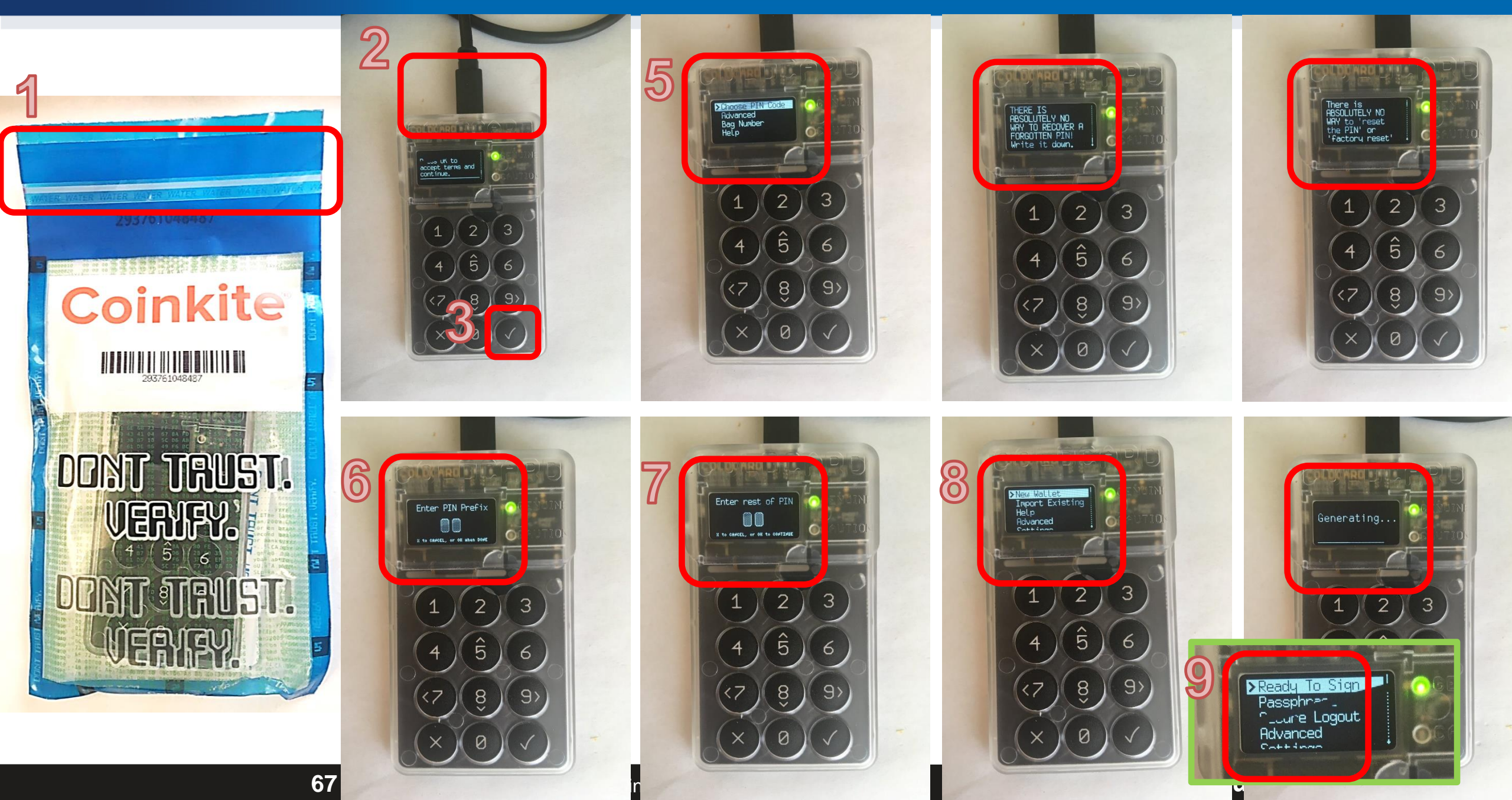

### Set wallet to use testnet BTC

If not set to testnet, then Sparrow wallet will (later) not detect the connected ColdCard during Sign operation

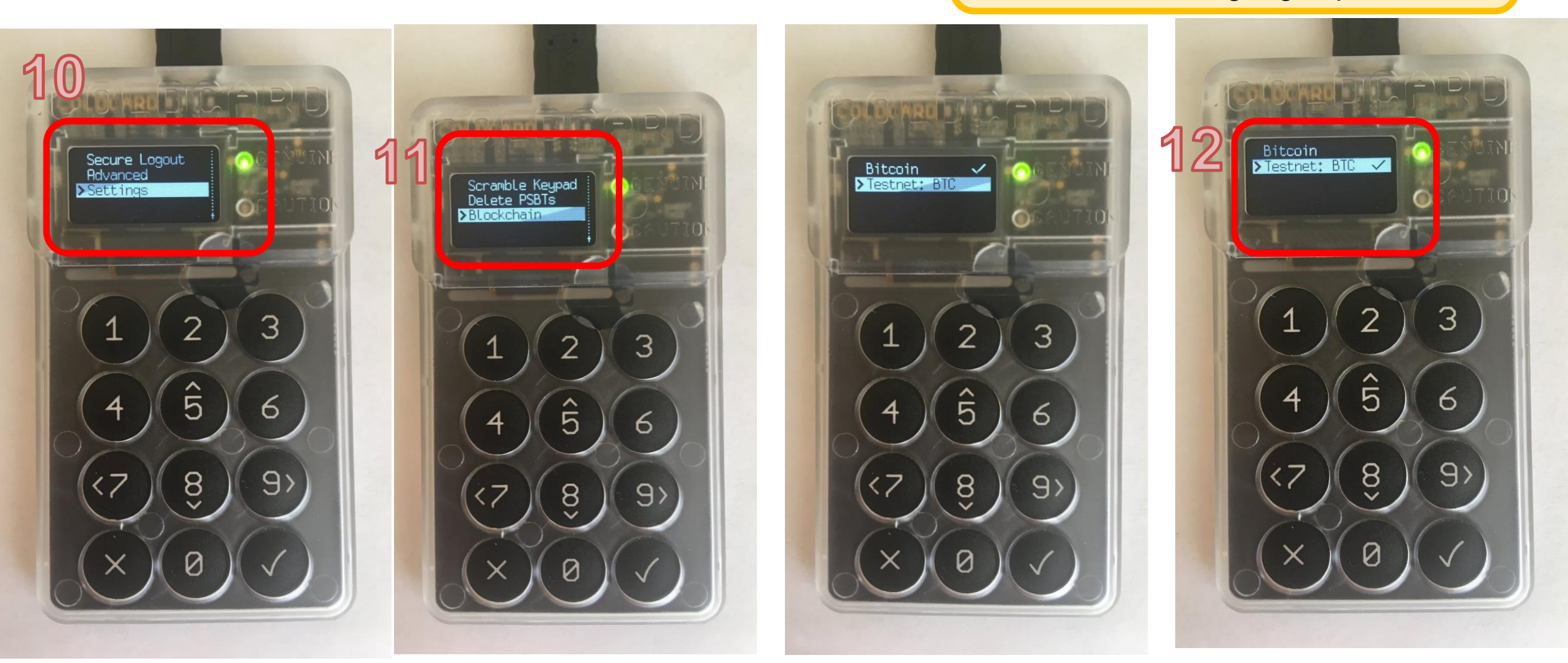

## 2. PREPARE SPARROW ON PC WITH PRIVATE KEYS STORED ON COLDCARD

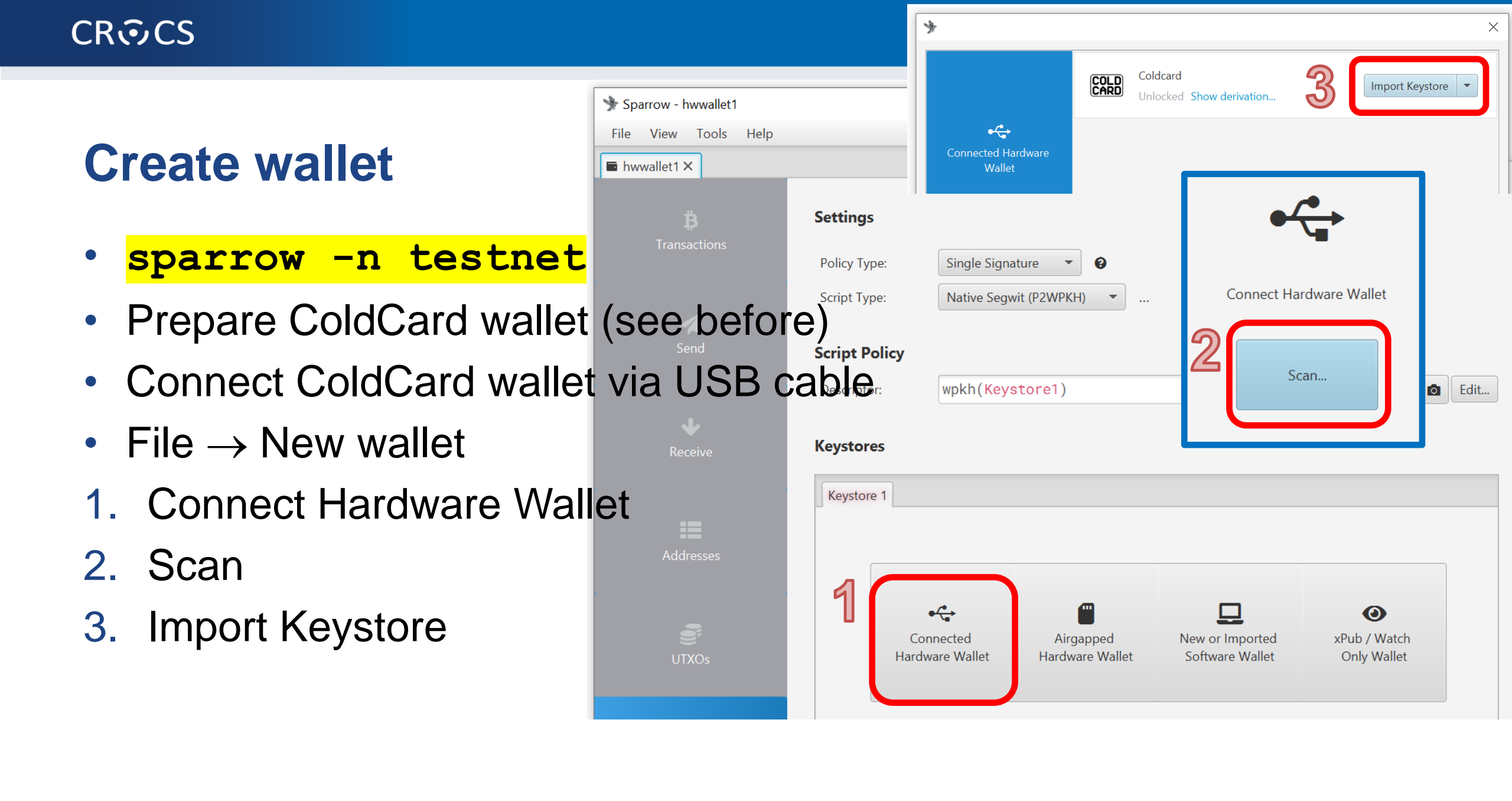

## **Create wallet**

- 6. Apply
- Set password or leave empt

- (encryption of local wallet file)
- Local wallet contains only xp
  - \*.mv.db file
  - File→Open wallet
  - Private key(s) are on ColdCard

| ﴾ Sparrow - hwwallet1    |                              |                                | 🧚 Wallet Password                                          | X                            |
|--------------------------|------------------------------|--------------------------------|------------------------------------------------------------|------------------------------|
| File View Tools Help     |                              |                                |                                                            |                              |
| hwwallet1 ×              |                              |                                | Add a password to the wa                                   | ord:                         |
| <b>B</b><br>Transactions | Settings Policy Type: Single | Signature • ?                  | Password Confirmation                                      |                              |
| e empty                  | Script Type:                 | e Segwit (PZWPKH)              |                                                            |                              |
| et file)                 | Script Policy Descriptor:    | (Coldcard)                     | 5 No Passw                                                 | ord Cancel                   |
| only xpub                | Keystores                    |                                |                                                            |                              |
|                          | Coldcard                     |                                |                                                            |                              |
| Addresses                | Туре:                        | • 🕁 Connected Har              | dware Wallet (Coldcard)                                    | S Replace                    |
| oldCard                  | Label:                       | Coldcard                       |                                                            |                              |
| e                        | Master fingerprint:          | 0000000 0                      |                                                            |                              |
| UTXOs                    | Derivation:                  | m/84'/1'/0'                    | 0                                                          |                              |
| •                        | tpub / vpub:                 | tpubDCX2ajzer<br>BUQk7xxizYMB4 | nT9CVE1WnpH3uWVTm6jCgtjy1G9<br>4DTmxjNdP2p∨bM4jEdUASXorUhM | wf2yAh3 ↑ III<br>PTrSCKu ↓ ≓ |
| Settings                 | Export Add Account           |                                | Advanced                                                   | . Reat Apply                 |

#### 71 PV204 | LAB: Multisig, CoinJoin, PayJoin

# 3. RECEIVE TBTC TO COLDCARD WALLET (VIA SPARROW)

## Task: send some tBTC from software to hardware wallet

- Exactly same procedure as for sending between software-only wallets
  - Hardware wallet's private key is not required for receiving
- Person with ColdCard shall receive one transaction from every other person (PC1 and CC)
- Obtain his/her receive address
  - Via messenger: CC  $\rightarrow$  Receive tab  $\rightarrow$  Copy address  $\rightarrow$  send via Signal  $\rightarrow$  PC1
  - Via QR: CC  $\rightarrow$  Receive tab ; PC1  $\rightarrow$  Send  $\rightarrow$  camera icon  $\rightarrow$  scan address QR
- Enter some sats into Amount box
  - Observe visualized transaction below (more inputs may be added)

**PC1** 

CC

| Sparrow - wallet1    |           | — П X                                                                          | Sparrow - hwwallet1      |              | — П X                                                                                                    |
|----------------------|-----------|--------------------------------------------------------------------------------|--------------------------|--------------|----------------------------------------------------------------------------------------------------|
| File View Tools Help |           |                                                                                | File View Tools Help     |              |                                                                                                    |
|                      |           |                                                                                | bwwallet1 X              |              |                                                                                                    |
|                      | allet     |                                                                                |                          |              |                                                                                                    |
| ₿                    | Send      |                                                                                | <b>B</b><br>Transactions | Receive      |                                                                                                    |
| Transactions         | Pay to:   | tb1q7a777xe6jppnk2az43qqq5r856gm0dhcw19y4g • Add                               |                          | Address:     | tb1q7a777xe6jppnk ₪                                                                                                    |
| 1                    | Label:    | to coldcard wallet                                                             | 1                        | Label:       | from swwallet wallet1                                                                                                    |
| Send                 | Amount:   | 354,290 sats • \$72.13 Max                                                     | Send                     | Derivation:  | m/84'/1'/0'/0/0                                                                                                    |
|                      | Fee       | Target Blocks Mempool Size                                                     | J.                       | Last Used:   | Never                                                                                                    |
| Neceive              | Range:    | 1 2 4 8 16 32 64 128 256 512 1024                                              | Receive                  | Required Scr | riptPubKey                                                                                                    |
|                      | Rate:     | 1.01 sats/vB High Priority                                                     | :=                       | Script:      |                                                                                                    |
| Addresses            | Fee:      | 141 sats • \$ 0.03 0 kvB<br>16:04 17:30                                        | Addresses                | Output Desc  | riptor                                                                                                    |
|                      |           | internal send (cha                                                             | UTXOs                    | Descriptor:  | wpkh(034bff5cbec46af1833f5e222bc66006f<br>fcdbb94e222e67f5160c35d0cddb4df6b)                                                                                                    |
| *                    |           | Add Mix Partner? Transaction<br>Fee                                            | <b>Č</b><br>Settings     |              | Contract Contract Con |
| Settings             | Optimize: | Efficiency     Privacy     Image: Analysis     Clear     Create Transaction >> |                          |              |                                                                                                    |

#### 74 PV204 | LAB: Multisig, CoinJoin, PayJoin

# 4. SEND TBTC FROM COLDCARD WALLET (VIA SPARROW)

## Task: send some tBTC from hardware to software wallet

- Person with ColdCard sends to at least one other person (CC  $\rightarrow$  PC1)
- 1. Obtain PC1's receive address
  - Via messenger: PC1  $\rightarrow$  Receive tab  $\rightarrow$  Copy address  $\rightarrow$  send via Signal  $\rightarrow$  CC
  - Via QR: PC1  $\rightarrow$  Receive tab ; CC  $\rightarrow$  Send  $\rightarrow$  camera icon  $\rightarrow$  scan address QR
- 2. Enter some sats into Amount box
  - Observe visualized transaction below (more inputs may be added)
- 3. Click 'Create transaction', click 'Finalize transaction for signing'

| Signatures<br>Signing Wallet: hwwallet1  Sighash: All (Recommended) | Fee 🖉                                                                 |     |
|---------------------------------------------------------------------|-----------------------------------------------------------------------|-----|
|                                                                     | i <b>tures</b><br>ng Wallet: hwwallet1 ▼ Sighash: All (Recommended) ▼ | 3 s |
| ▲ Finalize Transaction for Signing                                  | Finalize Transaction for Signing                                      |     |

## Send some tBTC from hardware to software wallet

File

- 4. Connect ColdCard via USB
  - Enter PIN Prefix, press OK
  - Enter rest of PIN => 'Ready To Sign'
- 5. Click 'Sign' in Sparrow
- 6. Click 'Scan' in Sparrow
- Note: 🖬 Cold

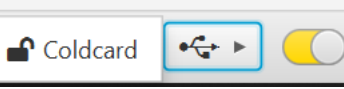

- Look for icon after is ColdCard connected
- If icon is not visible, try to reconnect
- If icon is visible but Scan fails, check
  - ColdCard:Settings→Blockchain→Testnet: B]

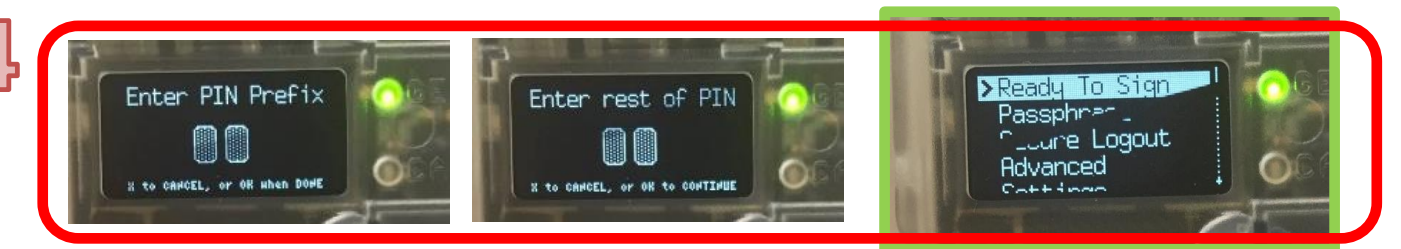

| wallet1 🖪 to sw wa                                   | allet ×      |   |                         |              |                   |
|------------------------------------------------------|--------------|---|-------------------------|--------------|-------------------|
| 4c13d7]                                              |              |   |                         |              |                   |
| outs                                                 | Transaction  | * |                         | - X          |                   |
| 💕 Input #0<br>itputs                                 | Txid:        |   |                         | b <b>4</b> 2 |                   |
| <ul> <li>✓ Output #0</li> <li>♂ Output #1</li> </ul> | from swwalle | 6 | Connect Hardware Wallet | allet<br>g   | Overview Detail • |
|                                                      | Signatures   |   |                         |              |                   |
|                                                      |              |   |                         | Cancel       |                   |
|                                                      |              | Ō |                         | ↑ <u>5</u>   | e∕•<br>∖u         |

## Send some tBTC from hardware to software wallet

7. Select ColdCard and click 'Sign'

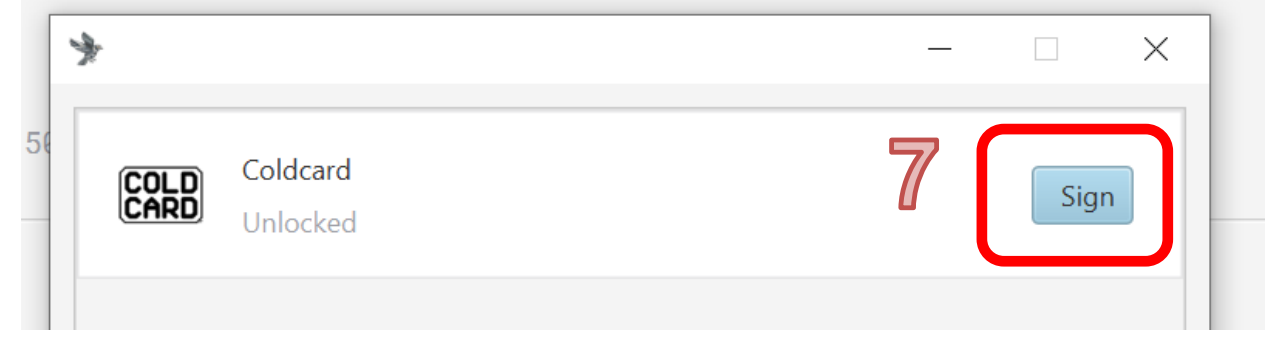

- 8. Verify on ColdCard's screen (compare with your Sparrow)
  - Amount, address, fee, changeback, changeback address
  - Press OK if match
- 9. Click 'Broadcast Transaction'
  - Transaction is now complete, broadcast to network

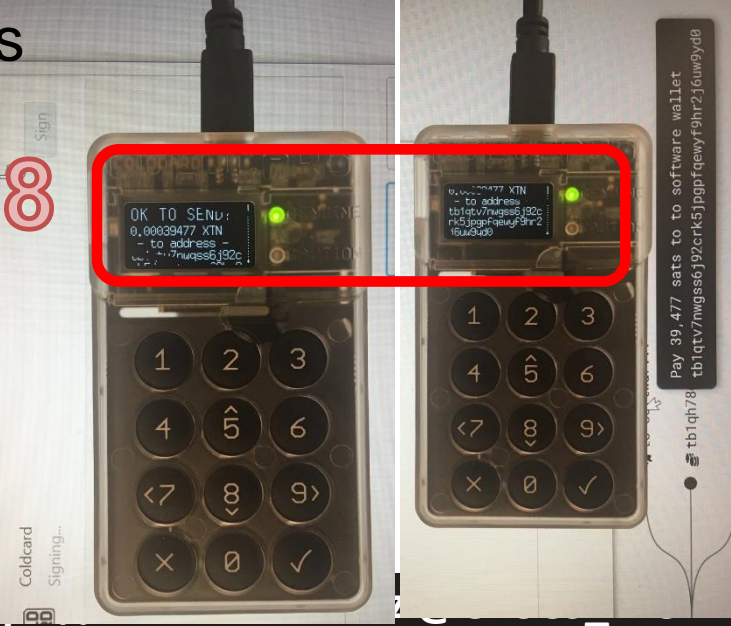

## Task: attack your setup with hardware wallet! (15 min)

- Imagine five different ways how an attacker can steal your funds from your Sparrow single signature wallet with ColdCard
  - Continue in Miro: <u>https://miro.com/app/board/uXjVPaI0Mp4=/?share\_link\_id=697987574971</u>
    - Password: 'fimunicz'
  - Compare to situation without hardware wallet
  - Discuss the cost and prerequisites of the different attacks
- Consider at least the following:
  - Phishing? Physical attack? Logical attack? Side-channel attack? Malware?
     Supply chain? ...

## Questions

- Is wallet owner an attacker against embedded secure element?
- What protection is offered by air-gapped mode with memory card?
- Why newer ColdCard Mk4 has 2 different secure elements?
- Would hardware wallet with secure element but without display provide same assurances?
- Can be hardware wallet firmware buggy? Can you find such example? Compare its Trusted Computing Base to notebook.
- How to securely update the ColdCard's firmware?
- How will you recognize fake ColdCard/secure element?

## Questions

- What is stored on a ColdCard's secure element?
- Where are private keys stored? Are they stored or generated on demand?
- What if you lose your ColdCard device?

# **LIGHTING NETWORK**

82 PV204 | LAB: Multisig, CoinJoin, PayJoin
## Get some satoshi via Lighting network

- I will send some satoshi to one member of your project group
- She/he will send corresponding fraction to each of the remaining members
- Poor-man option: Custodial wallet (beware, is custodial!)
   Wallet of Satoshi (Android, iOS), Setup time: instant installation and use
- Better option: Non-custodial wallet connected to hosted Lighting wallet
  - BlueWallet, you need to have at least some on-chain btc (at least 30k sats == 0.0003 btc)
  - Your wallet holds the private keys, but channels are opened by trusted service
  - Setup time: Takes up to several hours before ready (on-chain transactions)
- Best option: Setup your own full node and own Lighting node
  - E.g., Raspi4 + 1TB HDD + mynodebtc.com image + mobile wallet (BlueWallet, Zap, RTL...)
  - Similar to previous option, but Lighting wallet now connects to your Lighting node
  - Setup time: Days before your full node is synchronized, then several hours to open channel

## **Getting some bitcoins (in general)**

- On mainnet (real bitcoins)
  - exchange, BTC ATM, beer for sats with friends, get paid in btc...
- Testnet (test bitcoins)
  - electrum.exe --testnet , generate new standard wallet, get testnet address (starts with m)
  - Go to https://coinfaucet.eu/en/btc-testnet/, ask for coins to your testnet address
  - Testnet explorer: https://blockstream.info/testnet/
- Regtest (local bitcoins)
  - Complete blockchain on your PC, you are sole miner => mine them
  - -bitcoin-cli -regtest getnewaddress
  - -bitcoin-cli -regtest generatetoaddress 101 miner\_address

Note: This tutorial is achieving same results as tutorial with Sparrow wallet. Sparrow wallet is overall more capable, leaving it here for historical reasons

# MULTIGNATURE WITH ELECTRUM WALLET

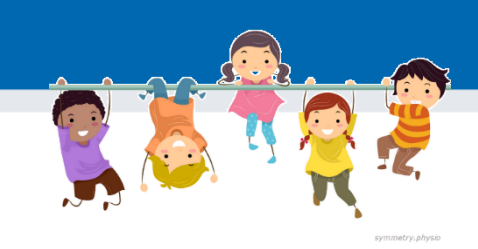

## Task: using multisignature wallet (3ppl/room)

- 1. Create new 2-out-of-3 multisignature wallet in Electrum
  - All three people in the group are participants (separate machines)
- 2. Send some coins from last week to multisig wallet
  - Generate new receiving address
  - Wait till included in block
- Analyze TX (from normal to multisig) via chain explorer How lock script looks like? Why?
  - Screenshot explorer, annotate
- 3. Send from multisig wallet back to standard one
  - Why you need to generate PSBT?
  - Is it safe to send PSBT via email?
  - Who can broadcast transaction when 1, 2 and 3 signatures are made?
- Analyze TX (from multisig to normal) via chain explorer How unlock script looks like? Why?
  - Screenshot explorer, annotate

## Important: Use Electrum 4.2.0 or higher

- You need to have same type of address
  - 4.2.0 is allowing only for segwit addresses
  - Older version may allow for legacy addresses can't be mixed with segwit

## **Creating multisig wallet (--testnet)**

- If you already have wallet: File → New/Restore
  - All three people performs the same process
- Save seed and masterpub key for yourself (cosigner 1)
- Get masterpub key from others, Add cosigner (2 of 3), (3 of 3)

🚳 Electrum - Install Wizard

Finish creation of multisig wallet

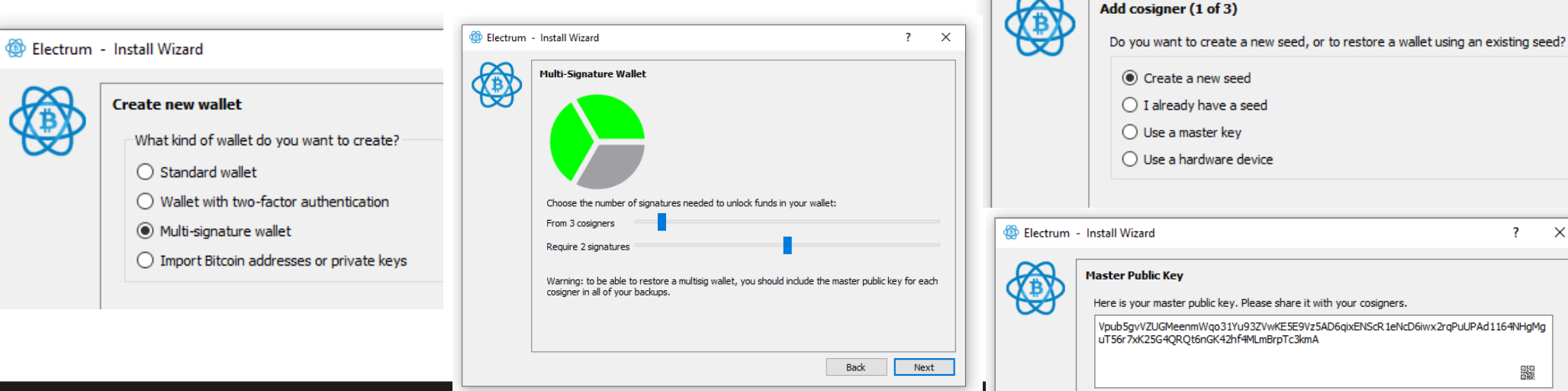

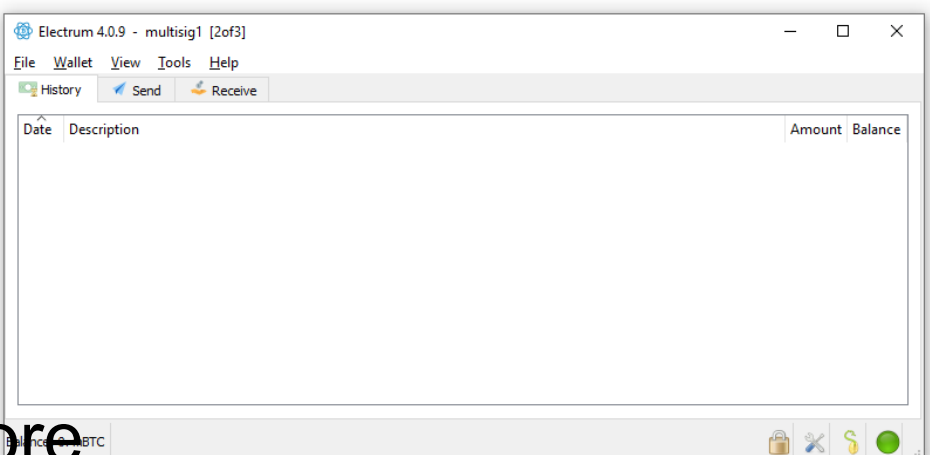

### https://crocs.n.muni.cz @CRoCS\_MUNI

? X

器

🔯 Electrum - Install Wizard

Electrum - Install Wizard

Ø₽

Add cosigner (2 of 3)

Add cosigner (3 of 3)

Enter cosigner key

Enter cosigner seed

Enter cosigner key

Enter cosigner seed

O Cosign with hardware device

Add a cosigner to your multi-sig wallet

Cosign with hardware device

Add a cosigner to your multi-sig wallet

## Send from normal wallet to multisig one

- Generate receive address on multisig, send to it from normal one ۲
- Optional: try using coin control
  - View  $\rightarrow$  Show coins, RClick on target coin  $\rightarrow$  Spend
  - Max button in Send will only take marked coin(s)

| Electi     | um Testnet 4.0.9 - wallet_multisig_pv204 [2of3]<br>Illet _ View _ Iools _ Help |                                         |                      | - 🗆 ×      | 🚳 Electrum T  | festnet 4.0.9 - normal_v | wallet_testnet [standard]  |
|------------|--------------------------------------------------------------------------------|-----------------------------------------|----------------------|------------|---------------|--------------------------|----------------------------|
| Nisto      | ry 🔏 Send 🐇 Receive 🗲 Channels 📑 Coins                                         |                                         |                      |            | File Wallet   | View Tools Help          |                            |
| Date       | ^ Description                                                                  |                                         | Amount E             | Balance    |               |                          |                            |
| -          | Unconfirmed [rbf, 1. sat/b, 0.08 MB]                                           |                                         | +0.01869375          | 0.01869375 | Nistory       | Show <u>A</u> ddresses   |                            |
|            | 1 Transaction                                                                  |                                         | ?                    | ×          |               | Show Coins               |                            |
|            | Transaction ID:                                                                |                                         |                      |            | Description   |                          |                            |
|            | f7a17e4ce458bc0db824c87c1f136845ff278bdeb9aad9796ada2a0ab57958b0               |                                         |                      |            |               | Show Channels            |                            |
|            | Status: Unconfirmed Position in mempool: 0.07 MB from tip                      | Size: 189 bytes<br>Replace by fee: True |                      |            | Requested amo | Show Contacts            | тс                         |
|            | Amount received: 0.01869375 BTC                                                | LockTime: 1941367 (height)              |                      |            |               | -                        |                            |
|            | Fee: 0.0000019 BTC ( 1. sat/byte )                                             |                                         |                      |            | Expires after | Show Con <u>s</u> ole    | ~                          |
|            | Inputs (1)                                                                     |                                         |                      |            |               |                          |                            |
|            | be2d73c93477a08edfe095fbb39cafleccc937ef58e43382a967d94199afad34:              | 1                                       |                      |            |               |                          | Clear 3 New Address        |
|            |                                                                                |                                         |                      |            |               |                          |                            |
|            |                                                                                |                                         |                      |            |               |                          |                            |
|            | Outputs (1)                                                                    |                                         |                      |            |               |                          |                            |
|            | 2N8Re7nApny3juZnHu5guMAQr3HmLN3x4G9 0.01869375                                 |                                         |                      |            |               |                          |                            |
|            |                                                                                |                                         |                      |            |               |                          |                            |
|            |                                                                                |                                         |                      |            |               |                          |                            |
|            |                                                                                |                                         |                      |            |               |                          |                            |
|            | Export, Save                                                                   | S                                       | Sign Broadcast Close |            |               |                          |                            |
|            | -                                                                              |                                         |                      |            |               |                          |                            |
| Balance: 1 | 372 [+0.0186937; Junconfrance] 4   LAB: Multisia. Coin Ja                      |                                         | 9                    | × S 🔵      |               |                          | https://crocs.fi.muni.cz ( |
|            |                                                                                |                                         |                      |            |               |                          |                            |

### CRତCS

## Send from multisig wallet to normal one – first signer

- Generate receive address on normal wallet
- One signer creates transaction
  - Save button saves partially prepared tx locally
  - Pay button signs (partially) transaction, allows to Export

| 💮 Transaction                                  |                             |                                     |            | ?    | × |
|------------------------------------------------|-----------------------------|-------------------------------------|------------|------|---|
| Transaction ID:                                |                             |                                     |            |      |   |
| Unknown                                        |                             |                                     |            |      |   |
| Status: Partially signed (1/2) Size: 373 bytes |                             |                                     |            |      |   |
| Amount sent: 0.005 BTC                         |                             | Replace by fee: True                |            |      |   |
| Fee: 0.00000375 BTC ( 1. sat/byte )            |                             | LockTime: 1941368 (height)          |            |      |   |
| Inputs (1)                                     |                             |                                     |            |      |   |
| f7a17e4ce458bc0db824c87c1f136845ff278bde       | eb9aad9796ada2a0ab57958b0:0 | 2N8Re7nApnyJjuZnHu5guMAQr3HmLNJx4G9 | 0.01869375 |      |   |
|                                                |                             |                                     |            |      |   |
|                                                |                             |                                     |            |      |   |
|                                                |                             |                                     |            |      |   |
|                                                |                             |                                     |            |      |   |
| Outputs (2)                                    |                             |                                     |            |      |   |
| n3sQFihnho5YMvJJ3C8puFMQ1NreQystoa 0           | 0.005                       |                                     |            |      |   |
|                                                | 0.01565                     |                                     |            |      |   |
|                                                |                             |                                     |            |      |   |
|                                                |                             |                                     |            |      |   |
|                                                |                             |                                     |            |      |   |
| Export, ave                                    |                             | Combine, Sign                       | Broadcast  | Clos | e |
| clipboard                                      |                             |                                     |            |      |   |
| 🚟 Show as QR code                              |                             |                                     |            |      |   |
| Export to file                                 |                             |                                     |            |      |   |
|                                                |                             |                                     |            |      |   |
| For ComJoin; strip privates                    |                             |                                     |            |      |   |
| For Szadware device; include xpubs             |                             |                                     |            |      |   |

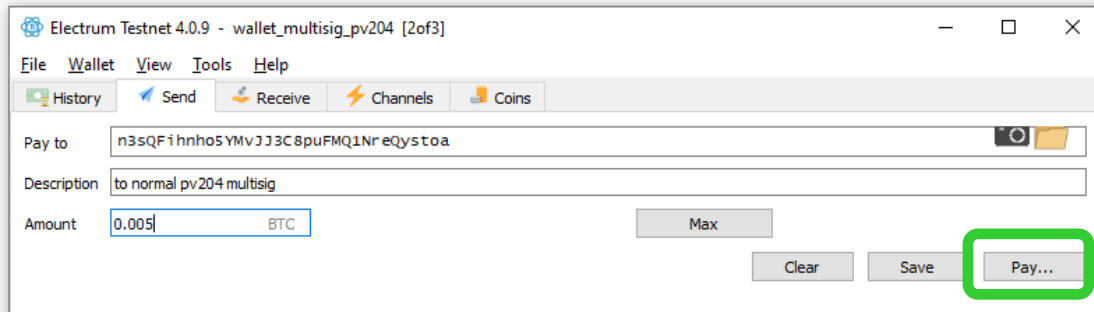

Lister - [h:\wallet\_multisig\_pv204-20210323-1521.psbt]

#### File Edit Options Encoding Help

## Send from multisig wallet to normal one – second signer

- Open cosigner's wallet
- Tools $\rightarrow$ Load transaction $\rightarrow$ From file
- Check target info and amount
- Sign loaded transaction lacksquare
- Broadcast to network

| Electrum Testnet 4.0.9 - wallet_msig_pv204_cosigner2 [2of3] |              |                                             |                        |                |               |  |  |  |
|-------------------------------------------------------------|--------------|---------------------------------------------|------------------------|----------------|---------------|--|--|--|
| le <u>W</u> allet                                           | <u>V</u> iew | Tools                                       | ools <u>H</u> elp      |                |               |  |  |  |
| 🖳 History                                                   | 🚿 Ser        | Preferences                                 |                        | 🚽 🕹 Coins      |               |  |  |  |
| Date (                                                      | ~            | N                                           | Network                |                |               |  |  |  |
| 0 2021                                                      | -03-23 1     | L                                           | ightning Network       |                |               |  |  |  |
| 2021-03-23 1                                                |              | Local <u>W</u> atchtower<br><u>P</u> lugins |                        |                |               |  |  |  |
|                                                             |              |                                             |                        |                |               |  |  |  |
|                                                             |              | <u>S</u>                                    | ign/verify message     |                |               |  |  |  |
|                                                             |              | E                                           | ncrypt/decrypt message |                |               |  |  |  |
|                                                             |              | P                                           | ay to many             |                |               |  |  |  |
|                                                             |              | Ŀ                                           | oad transaction        | <u>F</u> rom f | ile           |  |  |  |
|                                                             |              |                                             |                        | <u>F</u> rom t | ext           |  |  |  |
|                                                             |              |                                             |                        | <u>F</u> rom t | he blockchain |  |  |  |
|                                                             |              |                                             |                        | Erom (         | QR code       |  |  |  |
|                                                             |              |                                             |                        |                |               |  |  |  |

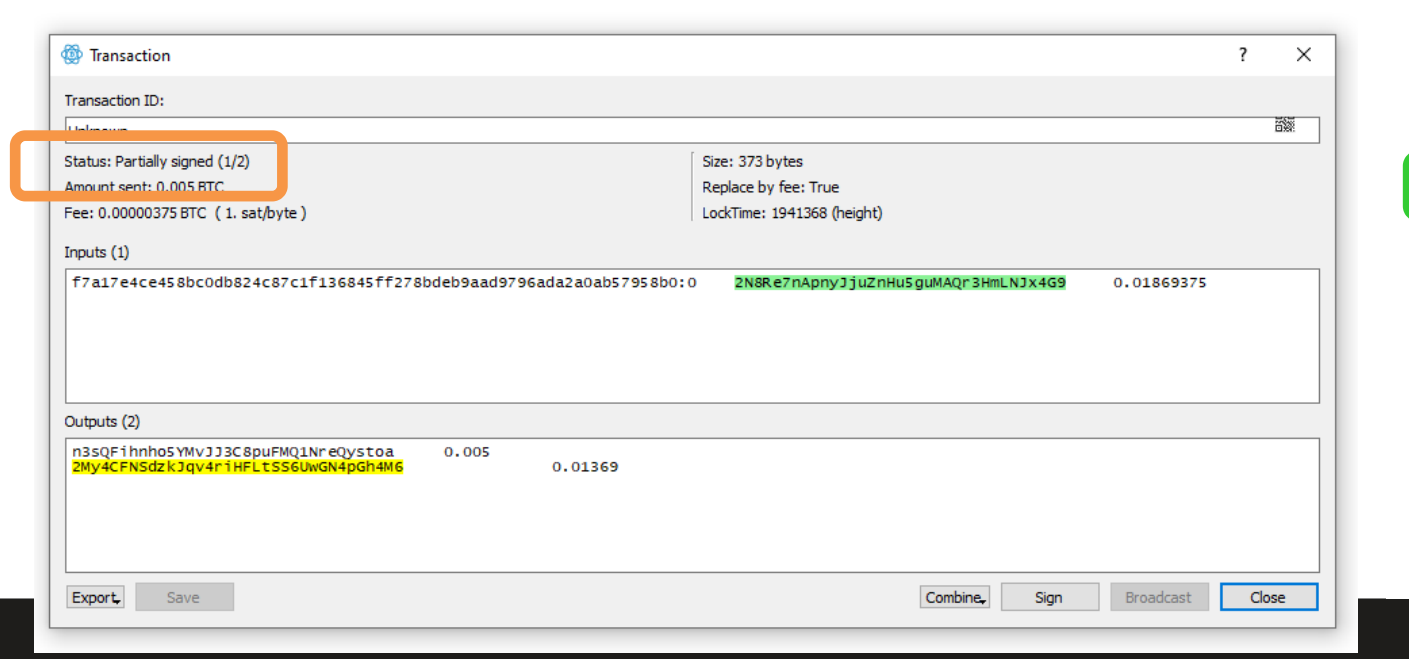

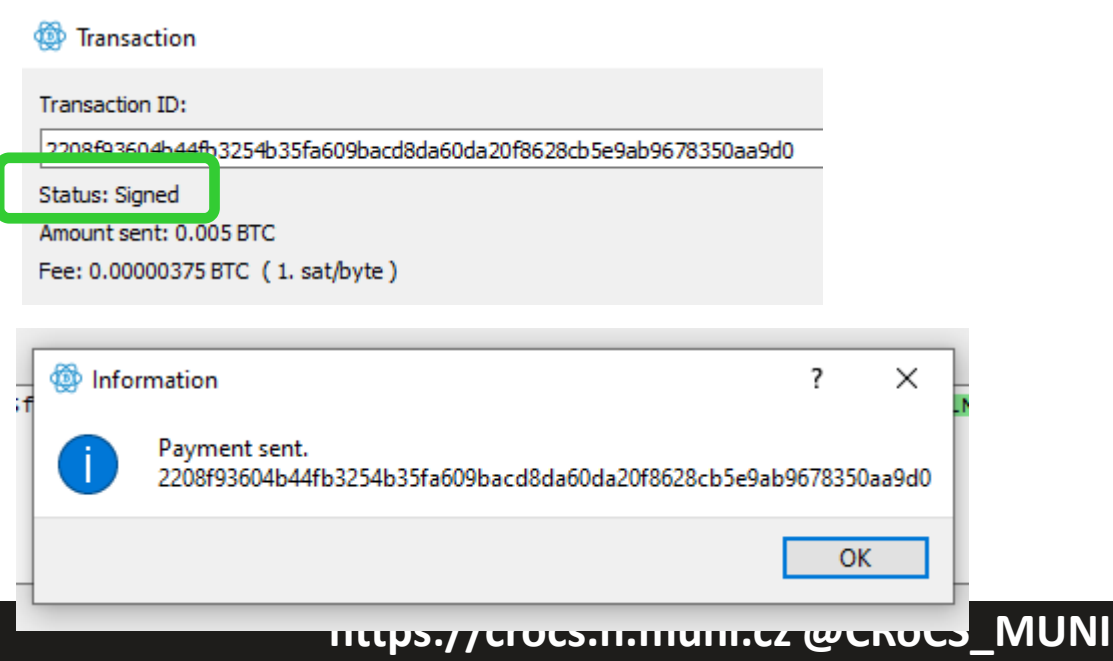

## Questions

- Analyze your transactions via blockchain explorer
  - E.g., <u>https://blockstream.info/testnet/</u>
  - TX (from normal to multisig wallet)
    - Can you figure that transaction was from normal to multisig?
    - If yes/no what is the advantage / disadvantage?
  - TX (from multisig to normal wallet)
    - Can you recognize that input was multisig? How and Why?
  - How much was possible to save in fees by using segwit instead of legacy address?
- Which option is better for backup (not loosing possibility to spend)? 1-of-3 or 3-of-3?
- Which option is better against and attacker (prevent him to spend your coins)? 1-of-3 or 3-of-3?
- What are advantages and disadvantages of 2-of-3 vs. 3-of-5?

# WASABI WALLET

97 PV204 | LAB: Multisig, CoinJoin, PayJoin

## Wasabi wallet (testnet)

- Solo task (1 students / breakout room)
- Install Wasabi wallet from <a href="https://wasabiwallet.io/">https://wasabiwallet.io/</a>
  - For real use, verify PGP signature
- Start it, go to Settings and change Network to TestNet
- Restart application
- Generate new Wallet
  - Backup seed, password is used to encrypt seed (if none, what it means?)
- Wasabi forces you to set coin label (Why?)
- Send some sats to Wasabi wallet from your normal testnet wallet

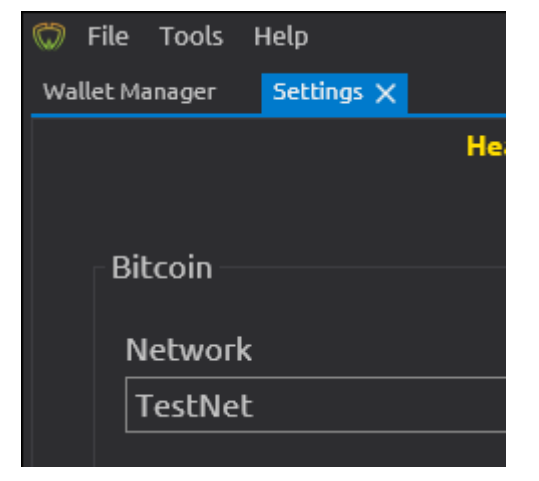

# **COINJOIN WITH WASABI WALLET**

**101** PV204 | LAB: Multisig, CoinJoin, PayJoin

## CRତCS

# Wasabi wallet – participating in CoinJoin

- Visit CoinJoin option
  - Change Target to Anonymity Set: 2 (so mixing finish quickly)
    - For real use, keep it 50!
  - Enqueue Selected Coins into next round of CoinJoin
- · Waits until registered and confirmed
- Keep your computer running
  - The protocol is interactive, requires several rounds
- What have you got at the end?
- Investigate txid on chain explorer
  - Use Tor, otherwise you will leak IP to TX mapping

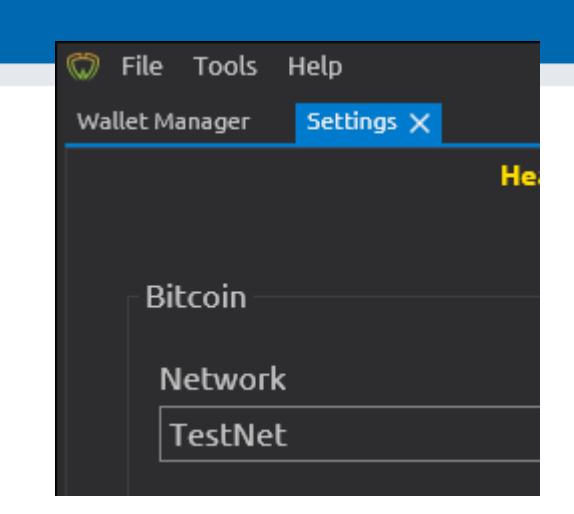

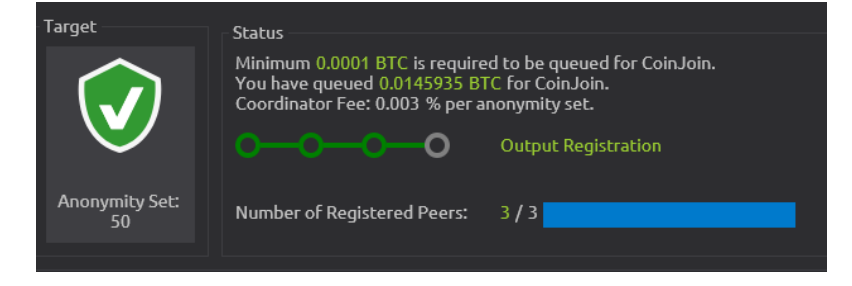

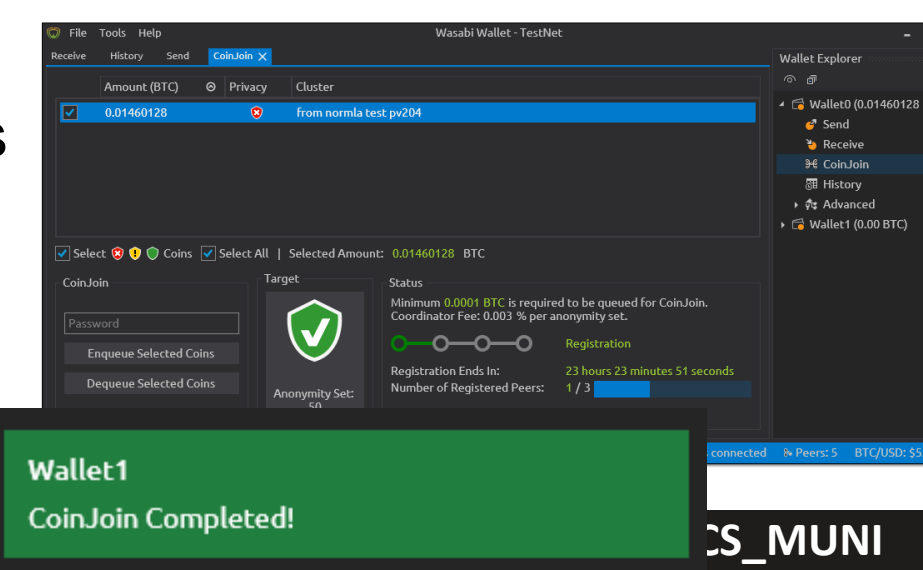

## CRତCS

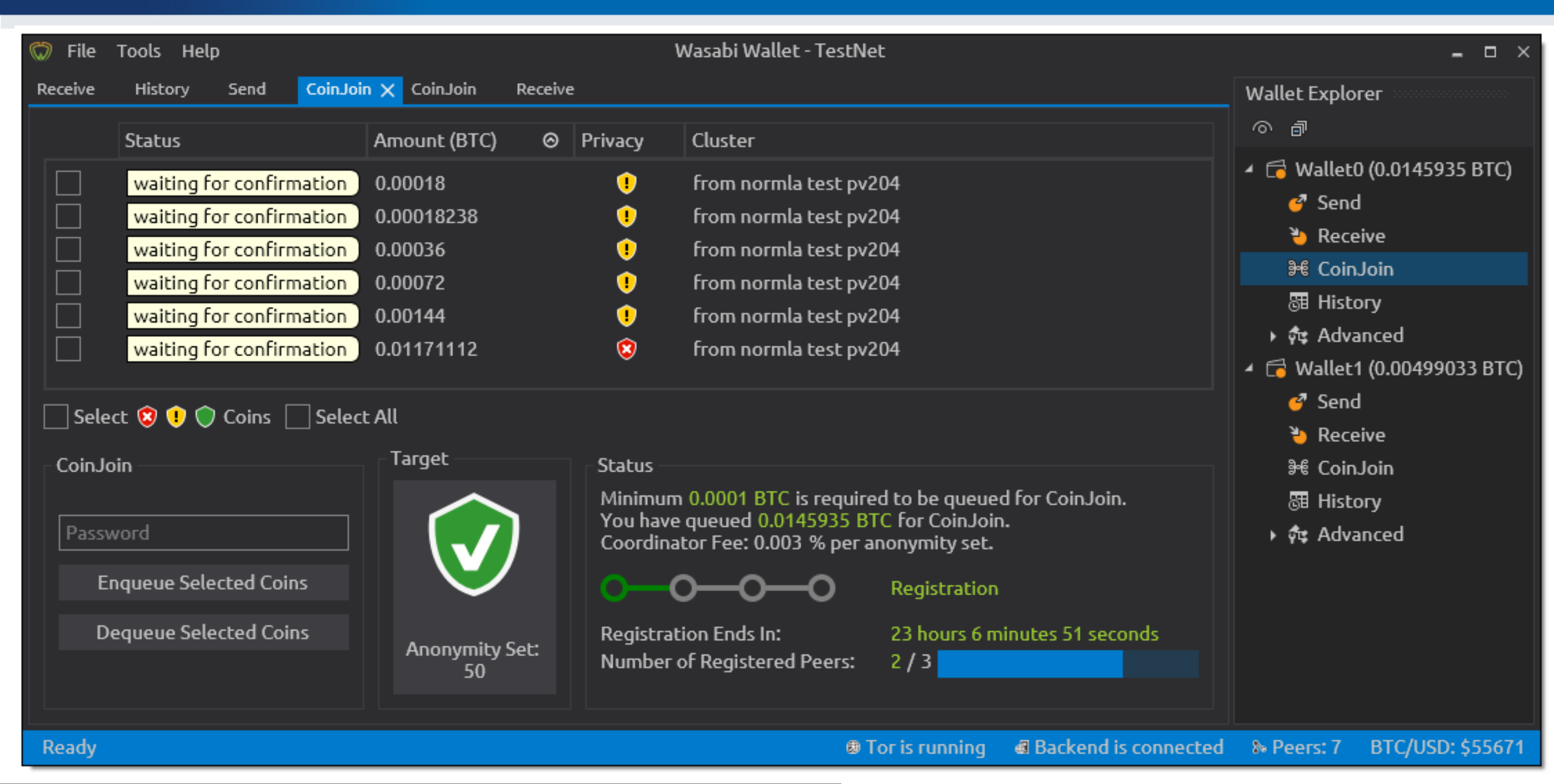

#### **103** PV204 | LAB: Multisig, CoinJoin, PayJoin